### iLinkBlue Webinar

For the listening benefit of webinar attendees, we have muted all lines and will be starting our presentation shortly.

- This helps prevent background noise (e.g., unmuted phones or phones put on hold) during the webinar.
- This also means we are unable to hear you during the webinar.
- Please submit your questions directly through the webinar platform only.

#### How to submit questions:

- Open the Q&A feature at the bottom of your screen, type your question related to today's training webinar and hit "enter."
- Once your question is answered, it will appear in the "Answered" tab.
- All questions will be answered by the end of the webinar.

# Let's use

2024

**Presented by Anna Granen** Senior Provider Relations Representative

#### www.bcbsla.com/ilinkblue

Blue Cross and Blue Shield of Louisiana is an independent licensee of the Blue Cross Blue Shield Association.

CPT® Only copyright 2024 American Medical Association. All rights reserved.

Epic is a trademark of Epic Systems Corporation.

HEDIS® is a registered trademark of the National Committee for Quality Assurance (NCQA).

Lucet is an independent company that serves as the behavioral health manager for Blue Cross and Blue Shield of Louisiana and HMO Louisiana, Inc.

Carelon Medical Benefits Management (Carelon) is an independent company that serves as an authorization manager for Blue Cross and Blue Shield of Louisiana and HMO Louisiana, Inc.

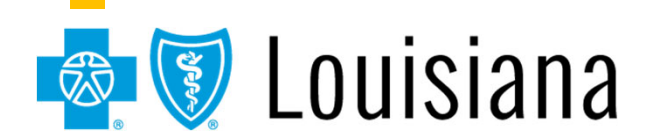

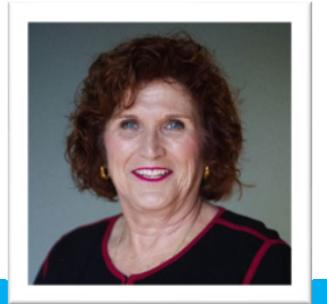

### WELCOME!

Today's presentation will review the many features of iLinkBlue including:

- Coverage & Eligibility
- Benefits
- Claims Status
- Medical Code Editing
- Payment Registers/EFT Notifications
- Authorizations

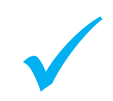

We will explain the BlueCard<sup>®</sup> Program (Out of Area) and show how to submit and research those claims.

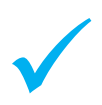

We will show you how to easily navigate iLinkBlue.

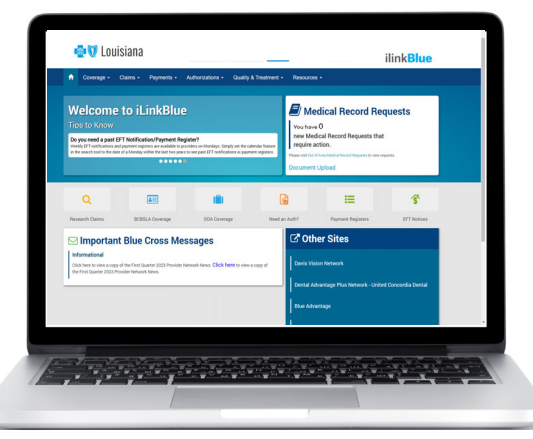

### What is iLinkBlue?

iLinkBlue is Blue Cross and Blue Shield of Louisiana's secure online provider portal.

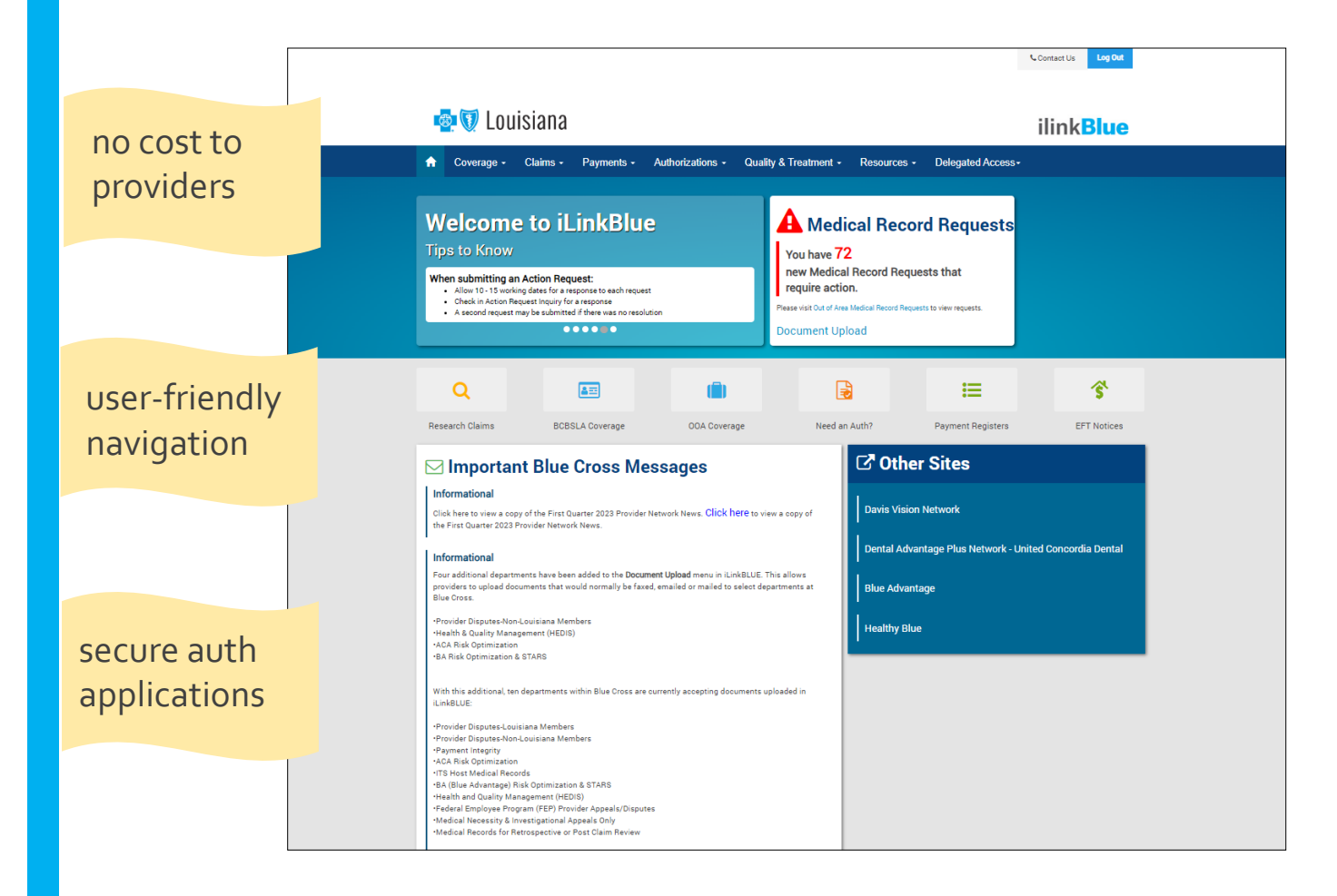

#### www.bcbsla.com/ilinkblue

- Allowable Charges
- Authorizations
- Eligibility
- Benefits
- Coordination of Benefits (COB)
- Claims Research
- Electronic Funds Transfer
- Estimated Treatment Cost
- Grace Period Notices
- Manuals
- Medical Code Editing
- Medical Policies
- Payment Information
- Electronic Funds Transfer (EFT) Notifications
- BlueCard® Medical Record Requests
- Professional Claims Submission

### Accessing iLinkBlue

Blue Cross requires that provider organizations have at least one **administrative** representative to manage our secure online services.

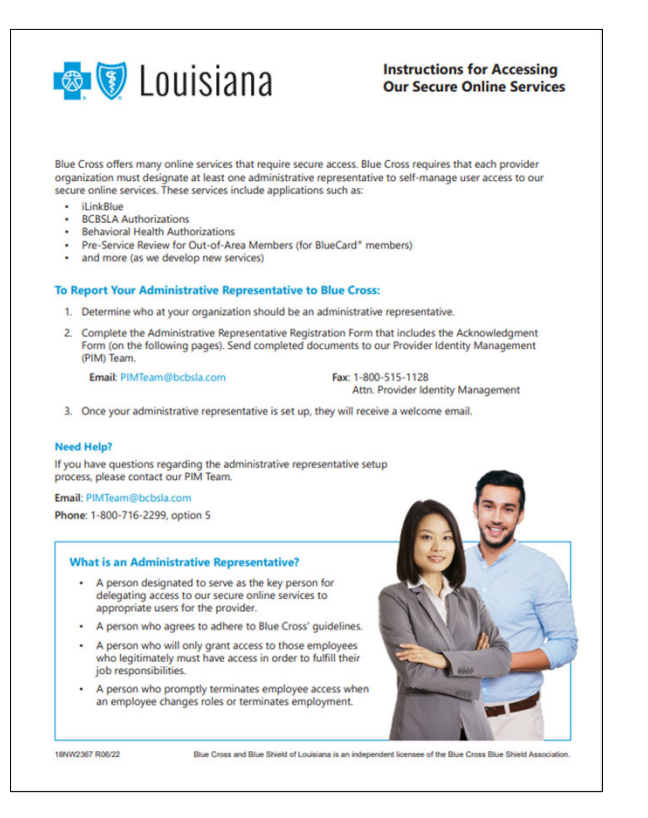

#### Administrative representative duties include:

- ✓ Identify users at your organization who will need access to our secure online services.
- ✓ Assign individual user access to the appropriate applications.
- ✓ Manage users and terminate user access when it is no longer needed.

Detailed instructions and the Administrative Representative Registration Packet can be found on our Provider Page at www.bcbsla.com/providers >Electronic Services >Admin Reps.

### Accessing iLinkBlue

Need access to iLinkBlue?

#### Does your organization have an administrative representative?

- Reach out to your organization's administrative representative to request access.
- The administrative representative will use the Delegated Access application in iLinkBlue to set up your appropriate level of security access to iLinkBlue.
- Deeper levels of security include secure authorization applications. This access is granted through your organization's administrative representative.

- Self designate at least one administrative representative at your organization.
- Complete the Administrative Representative Registration Packet. It is available online at www.bcbsla.com/providers >Electronic Services >Admin Reps.
- Contact our Provider Identity Management (PIM) Team at PIMteam@bcbsla.com or 1-800-716-2299, option 5 with questions.

### Accessing iLinkBlue

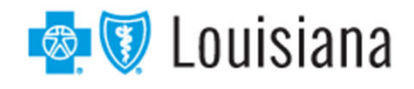

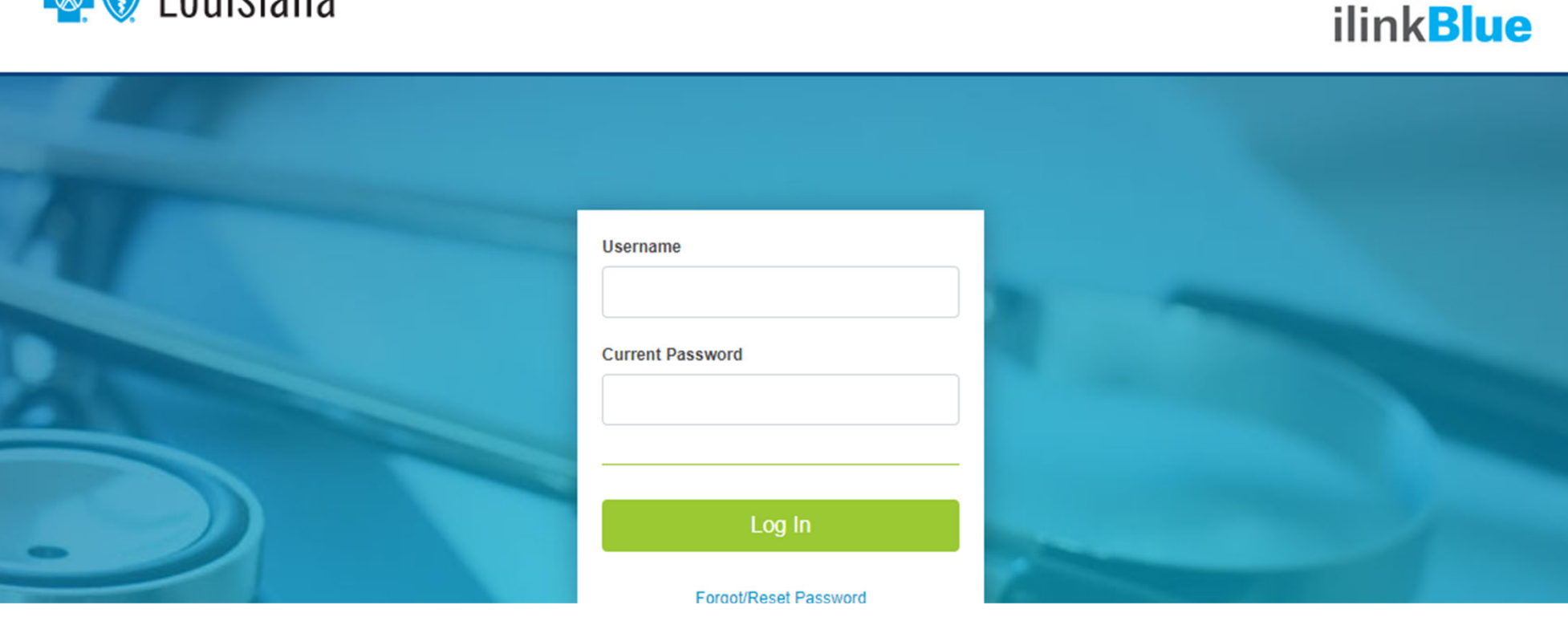

#### Logging in for the first time:

- Password must be reset.
- Click on the "Forgot/Reset Password" button.
- Follow the prompts, enter your username and click the "Request Password" button.
- The system will send you an email to reset your password. Click on the link in the email. Follow the prompts.

Contact Us

#### Passwords

Passwords must be eight positions and contain a number, an uppercase letter, a lowercase letter and one special character (~! @#\$%^&). Do not use your browser's password manager function to save or store your password. This can prevent you from changing your password when it expires.

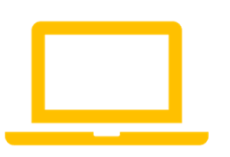

iLinkBlue accounts that are not accessed for 180 days are locked due to inactivity. Reach out to your administrative representative to have your account reset.

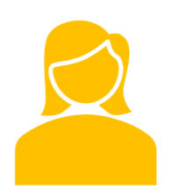

If you are the administrative representative and need your password reset, reach out to the Provider Identity Management (PIM) Team.

Phone: 1-800-716-2299, option 5 Monday – Friday 7:30 a.m. to 4 p.m.

Email: PIMteam@bcbsla.com

### **Multi-factor Authentication**

Multi-factor authentication (MFA) is required to securely access iLinkBlue. MFA is a security feature that delivers a unique identifier passcode via email, text and other formats. To set up MFA, you must register an authentication method with PingID.

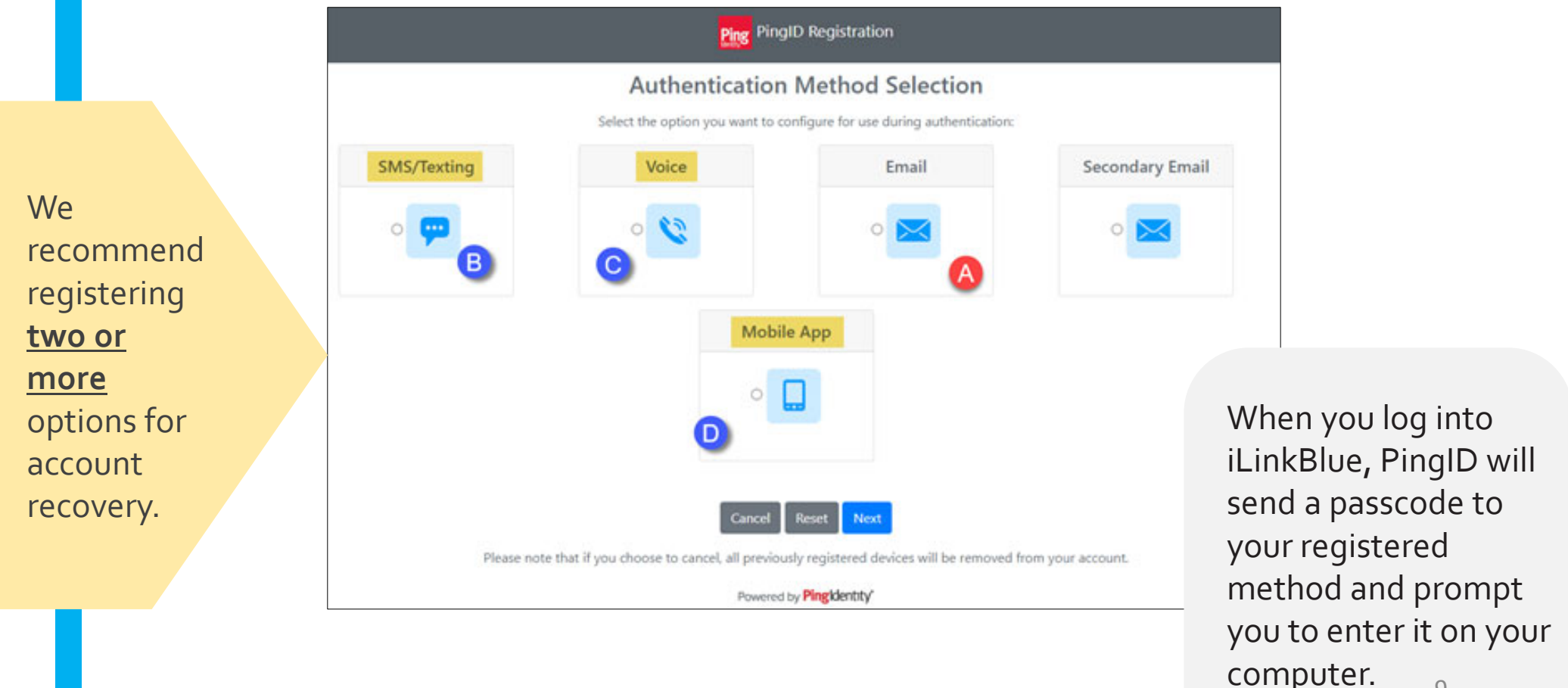

9

### **Multi-factor Authentication**

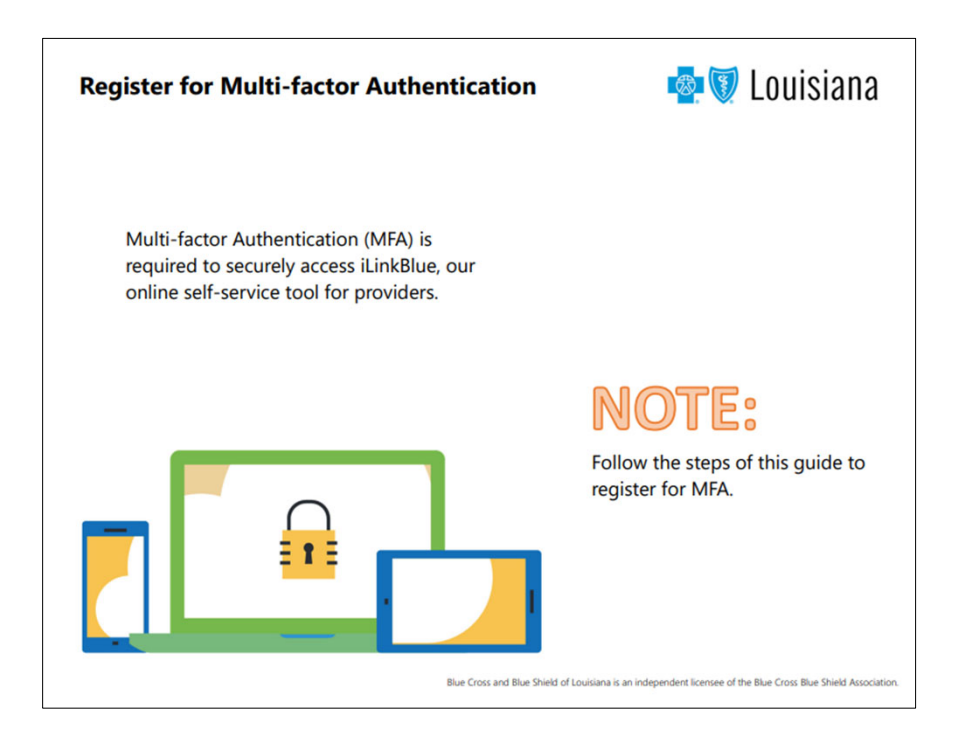

For step-by-step instructions on how to register for MFA, view our *MFA Registration Guide*. It is available at **www.bcbsla.com/providers** >Resources >Speed Guides.

#### Save to Your Favorites

- Open Microsoft Edge and access iLinkBlue at www.bcbsla.com/ilinkblue. 1.
- The "Login" screen will display. Click on the "Star Plus Sign" icon on the right of the address bar. 2.

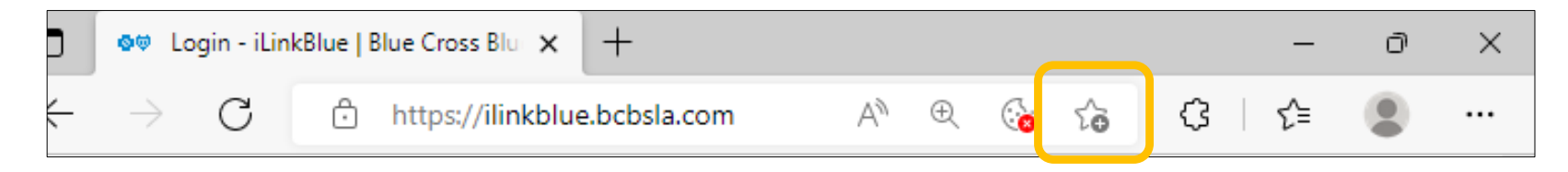

The "Favorite Added" option will display. Click on the "More" button. 3.

| Favorite added × |                     |                                              |        |  |  |  |  |  |  |  |
|------------------|---------------------|----------------------------------------------|--------|--|--|--|--|--|--|--|
| Name             | Login - i           | Login - iLinkBlue   Blue Cross Blue Shield c |        |  |  |  |  |  |  |  |
| Folder           | 🛅 Favorites bar 🗸 🗸 |                                              |        |  |  |  |  |  |  |  |
| More             | e                   | Done                                         | Remove |  |  |  |  |  |  |  |

The "Edit favorite" box will display. In the 4. "URL" field, type

"https://ilinkblue.bcbsla.com" and then click the "Save" button.

| Edit favorite |                                                         |      |        |  |  |  |  |  |  |  |
|---------------|---------------------------------------------------------|------|--------|--|--|--|--|--|--|--|
| Name          | Login - iLinkBlue   Blue Cross Blue Shield of Louisiana |      |        |  |  |  |  |  |  |  |
| URL           | https://ilinkblue.bcbsla.com                            |      |        |  |  |  |  |  |  |  |
| •             | F <mark>avorites bar</mark><br>Other favorites          |      |        |  |  |  |  |  |  |  |
| New           | folder                                                  | Save | Cancel |  |  |  |  |  |  |  |
|               |                                                         |      | 11     |  |  |  |  |  |  |  |

### Navigating iLinkBlue

#### **Top Navigation**

The top navigation streamlines iLinkBlue functions under six menus. When you click a menu option, a sub-menu appears that includes relevant features.

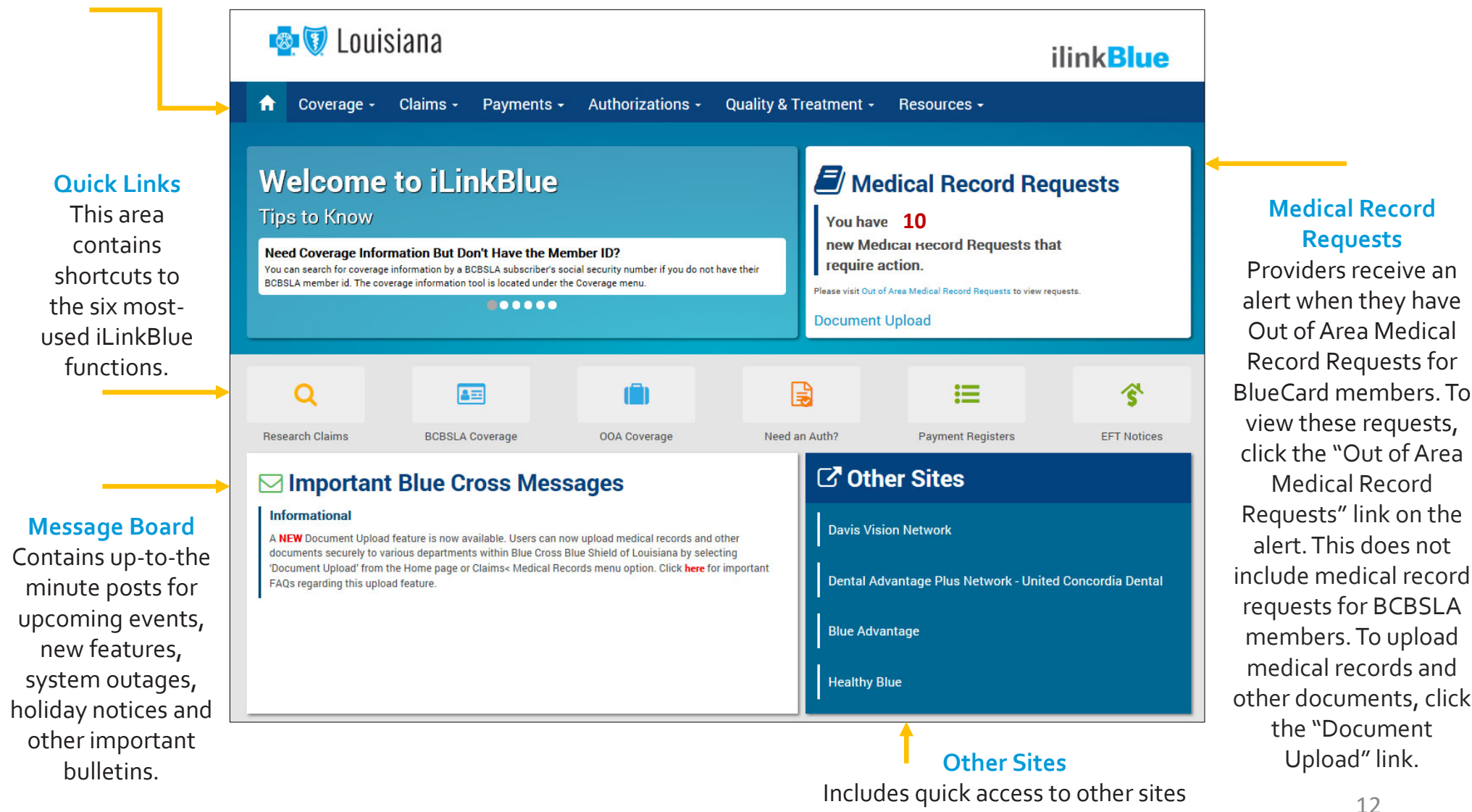

providers might need to access.

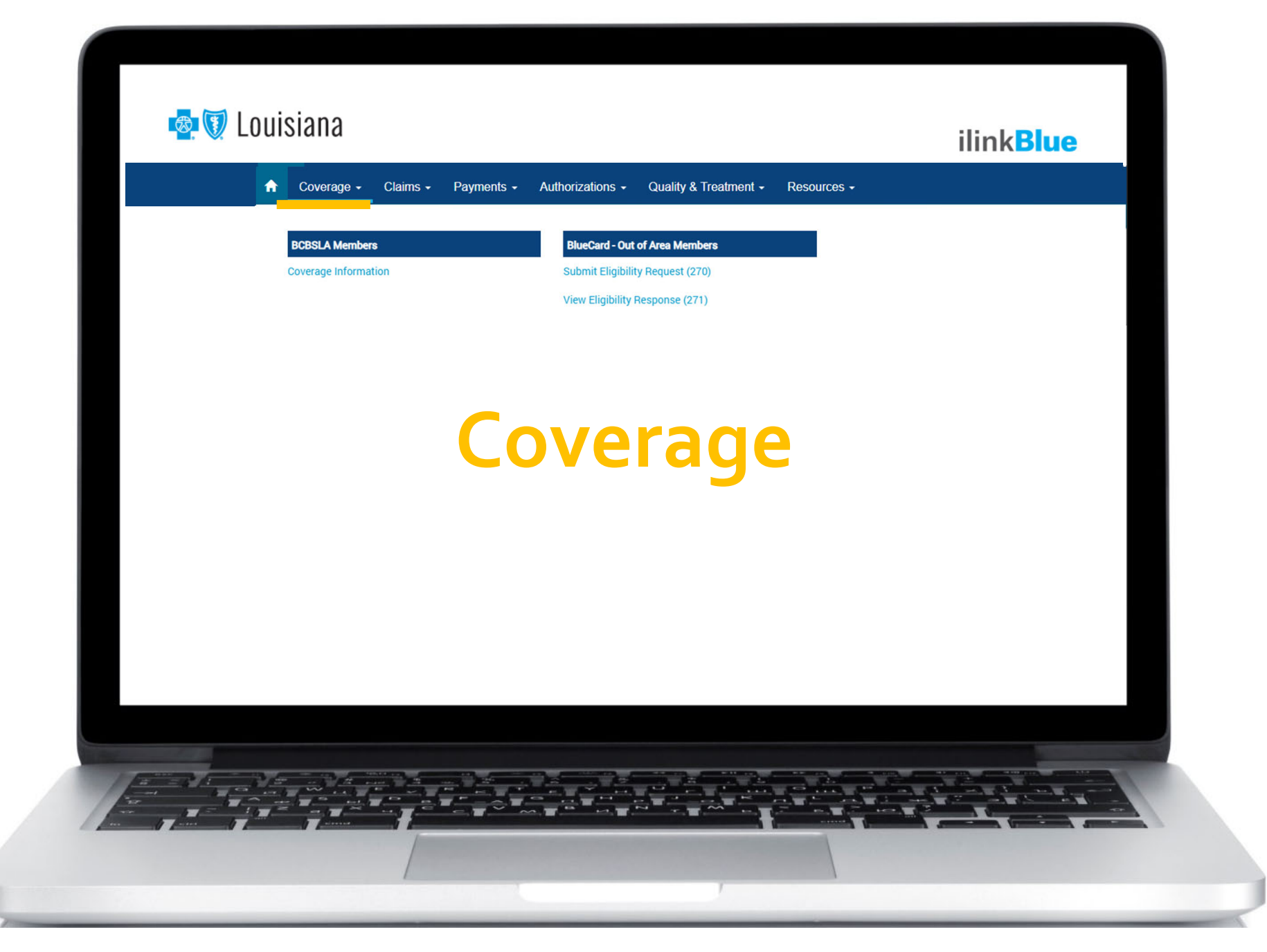

**BCBSLA Members** 

Coverage Information

Enter the member ID number to view coverage information for:

- Blue Cross and Blue Shield of Louisiana (BCBSLA) members (including HMO Louisiana, Inc. members)
- Federal Employee Program (FEP) members. This section is not used for out-of-area members.

| A            | Coverage -                            | Claims -   | Payments                        | Authorizations -                 | Quality & Treatment           | Resources  |
|--------------|---------------------------------------|------------|---------------------------------|----------------------------------|-------------------------------|------------|
| Co<br>Use th | verage Int<br>re Coverage Information | formatic   | ) N<br>for member status, deduc | stible, copay, coinsurance and d | etailed contract benefits.    |            |
|              |                                       |            |                                 |                                  |                               |            |
|              | Select Search                         | Criteria   | 2 Enter Co                      | ontract or Social Security Numl  | ber                           |            |
|              | • BCBSLA                              |            | Enter BC                        | BSLA contract number             | Search                        |            |
|              | <ul> <li>Social Securi</li> </ul>     | ity Number |                                 |                                  |                               |            |
|              |                                       |            |                                 |                                  |                               |            |
|              | ті                                    | ps:        | BCBSLA -<br>FEP – mu            | - do not inclu<br>st include th  | ude the membe<br>e letter "R" | r's prefix |

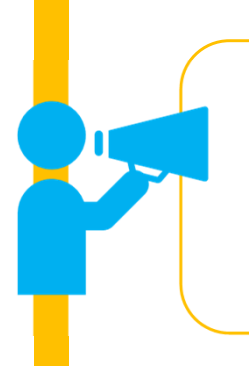

If you do not have the member ID number, search using the subscriber's Social Security number (SSN). iLinkBlue will return results with the member ID number. An error message will display if searching by a dependent's SSN. It must be the SSN of the policy holder.

**BCBSLA Members** 

Coverage Information

This screen identifies members covered on a policy, effective date and the status of the contract (active, pended, cancelled).

- The View ID Card button allows you to download a PDF of the member ID card.
- The Summary button allows you to view a benefit summary. It includes the member's cost share (deductible, copay and coinsurance) and remaining out-of-pocket amounts.
- The **Benefits** button allows you to view the coverage details of the member's benefits plan.
- The View COB button allows you to view coordination of benefits information.

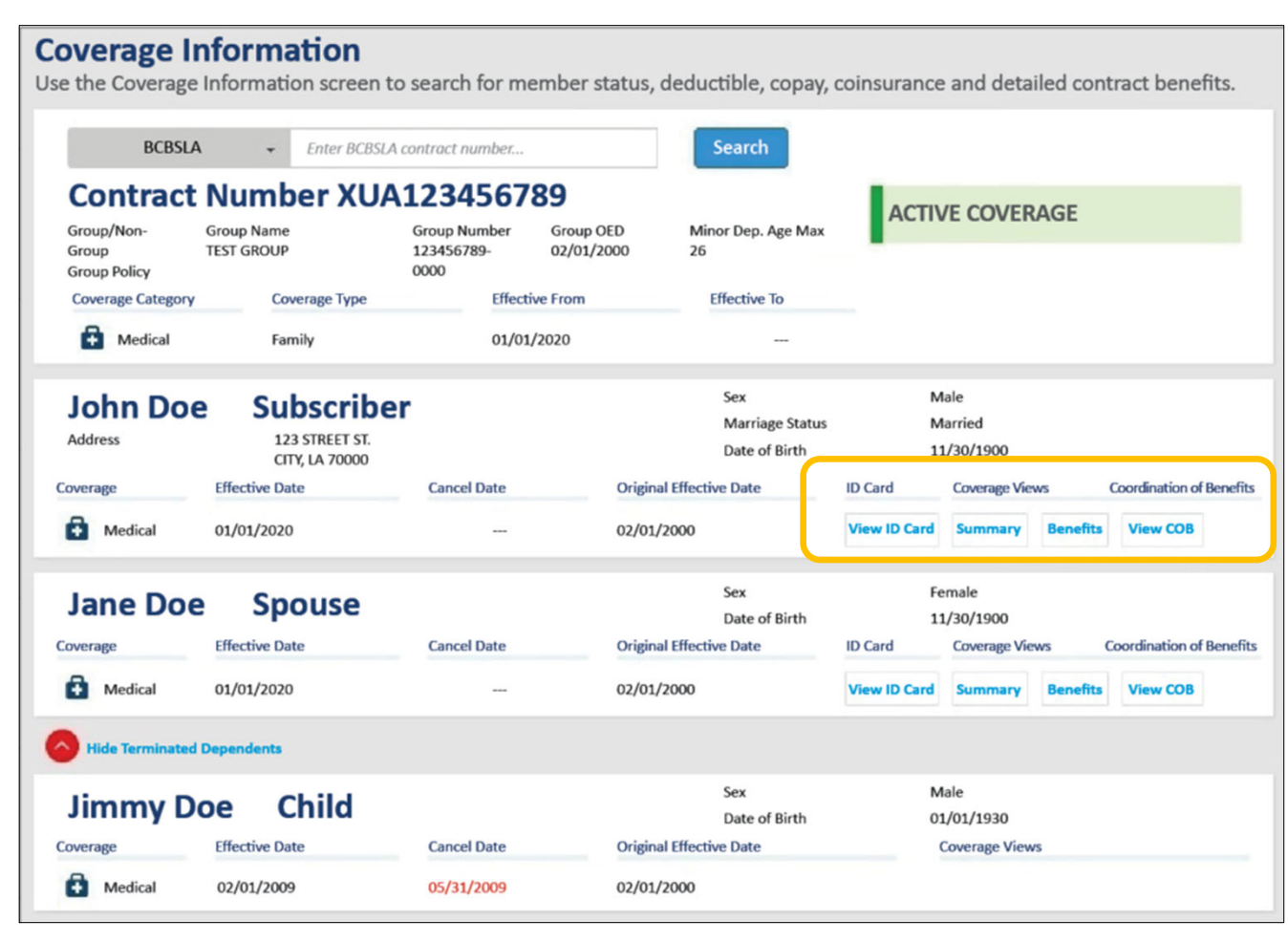

Providers can access member ID cards when researching a member's coverage information in iLinkBlue. To download a PDF of the card, click the View ID Card button on the Coverage Information search results, the Medical Benefits Summary page or the Medical Benefits Detail page. Digital ID cards are available for medical policies only (not vision or dental).

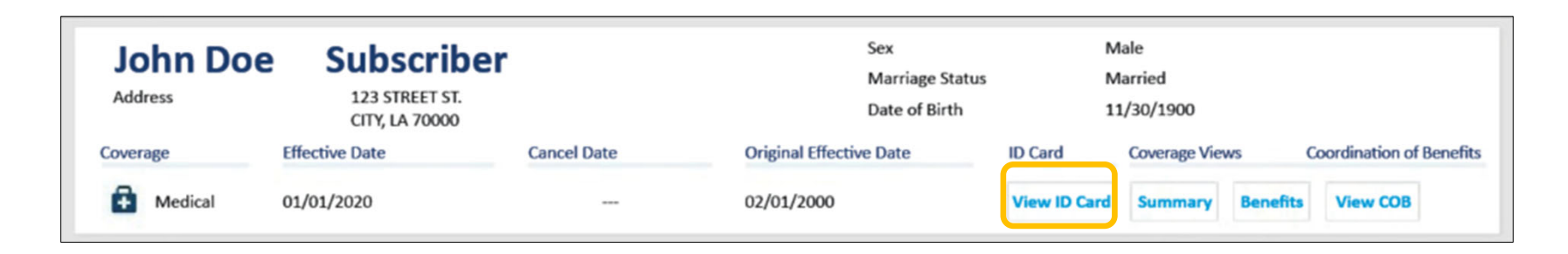

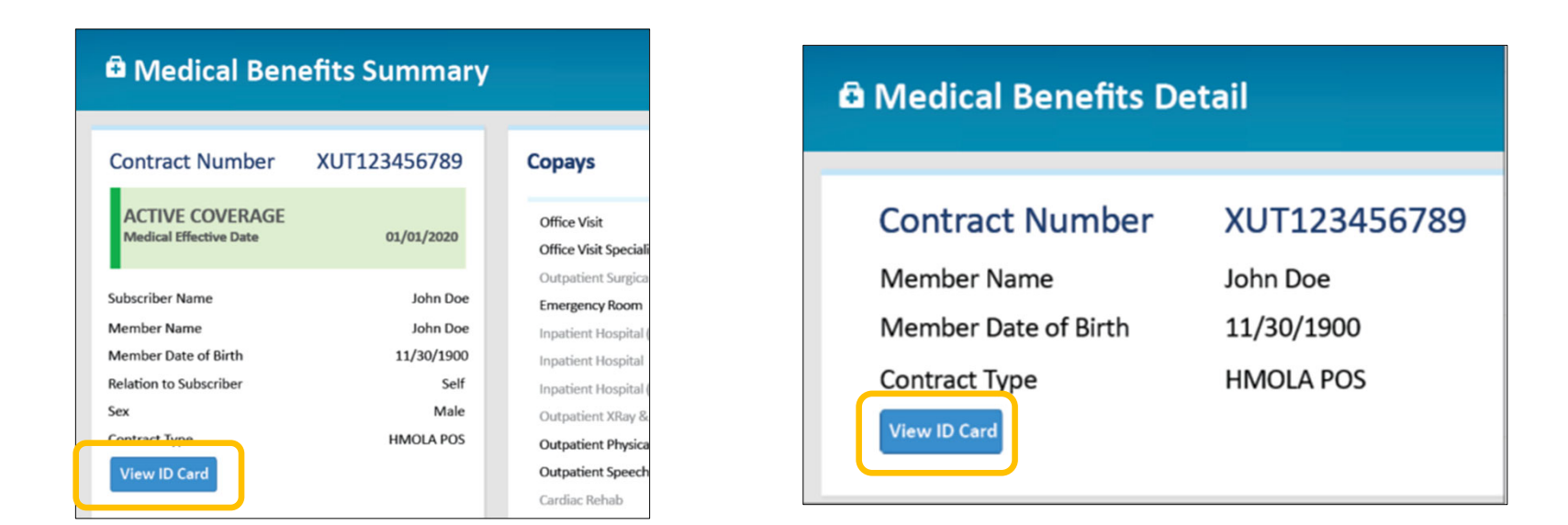

### Digital ID Cards

Our members can also access their digital ID cards through:

#### **Smartphone or device**

Blue Cross and Blue Shield of Louisiana has a mobile app that members can use. In the app, they will choose the "My ID Card" option (on the front page).

#### **Blue Cross member portal**

Our members can log into their online member account at www.bcbsla.com, then choose the "My ID Card" menu option. **BCBSLA Members** 

Coverage Information

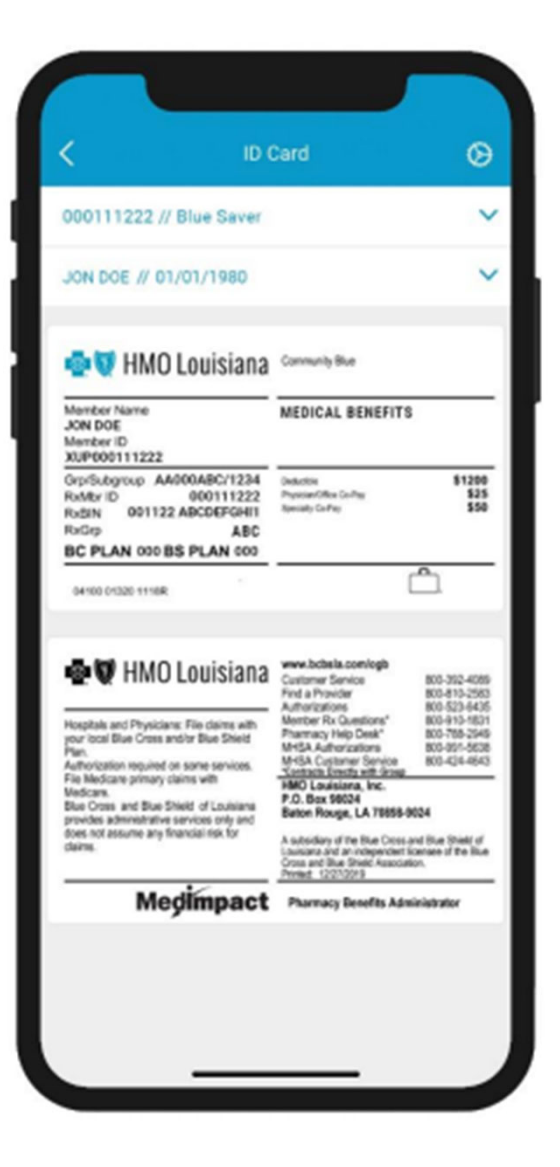

**BCBSLA Members** 

Coverage Information

The Affordable Care Act (ACA) allows eligible customers to receive an advanced premium tax credit (APTC) to help with premium costs.

After three months of non-payment of premium, the member's policy will terminate, effective the date when the policy was 30 days delinquent.

| <b>OVERAGE</b><br>e the Coverage                       | Information<br>ge Information screen            | to search for membe                                                  | er status, deductible, c                        | copay, coinsur      | ance and detail                                                          | ed contract benefits.    |
|--------------------------------------------------------|-------------------------------------------------|----------------------------------------------------------------------|-------------------------------------------------|---------------------|--------------------------------------------------------------------------|--------------------------|
| BCBS                                                   | LA • Enter BCBSLA                               | Δ123456789                                                           | Search                                          | ſ                   | ACTIVE PENDING                                                           | PREMIUM PAYMENT          |
| Group/Non-<br>Group<br>Group Policy<br>Coverage Catego | Group Name<br>TEST GROUP<br>ory Coverage Type   | Group Number Group 0<br>123456789- 02/01/2<br>0000<br>Effective From | DED Minor Dep. Age N<br>2000 26<br>Effective To | Лах                 | Grace Period Begin D<br>01/01/2020<br>Grace Period End Dat<br>03/31/2020 | late<br>te               |
| Medical                                                | Family                                          | 01/01/2019                                                           |                                                 |                     | APTC Grace Period G                                                      | uide                     |
| John Do<br>Address                                     | De Subscrib<br>123 STREET ST.<br>CITY, LA 70000 | er                                                                   | Sex<br>Marriage Sta<br>Date of Birth            | Ma<br>itus Ma<br>11 | ale<br>arried<br>/30/1900                                                |                          |
| overage                                                | Effective Date                                  | Cancel Date                                                          | Original Effective Date                         | ID Card             | Coverage Views                                                           | Coordination of Benefits |
|                                                        |                                                 |                                                                      |                                                 |                     |                                                                          |                          |

The APTC Extended Grace Period Notice is a PDF copy of the member's premium status notice that providers can print for their records.

#### **APTC Grace Periods**

**BCBSLA Members** 

Coverage Information

#### Sample Grace Period Scenario:

|                | Jan 2023                                    | Feb 2023           | Mar 2023           | Apr 2023           | May 2023         |  |
|----------------|---------------------------------------------|--------------------|--------------------|--------------------|------------------|--|
|                |                                             | GRAC               | E PER              |                    |                  |  |
| Premium Status | Current                                     | 30 Days Delinquent | 60 Days Delinquent | 90 Days Delinquent | Retro terminate  |  |
| Claim Status   | Pay Claims                                  | Pay Claims         | Pend Claims        | Pend Claims        | back to February |  |
|                | aation, Blue Cross<br>aims for member<br>ty | 2025               |                    |                    |                  |  |

#### ACTIVE COVERAGE

The APTC member is NOT delinquent or within the first month of being delinquent on their premium payment.

#### ACTIVE PENDING PREMIUM PAYMENT

The APTC member is within the second or third month or being delinquent on their premium payments.

#### **INACTIVE COVERAGE**

The APTC member has been terminated effective the delinquent date. 19

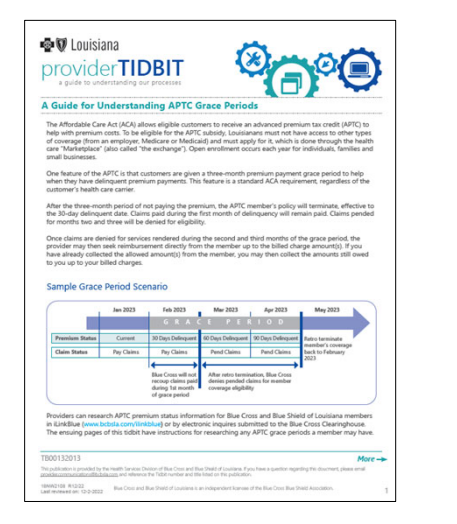

A Guide for Understanding APTC Grace Periods tidbit is available online at www.bcbsla.com/providers

>Resources >Tidbits.

#### **Tiered Benefits**

**BCBSLA Members** 

**Coverage Information** 

Some members' benefits include **tiered benefit levels**. Accumulations will show deductibles and coinsurance depending on the provider's network participation. The provider must participate in the member specific select network to be considered a Tier 1 provider.

| Contract Numb                                              | er XUT12                                             | 3456789                            | Copays                                      |                                      | EPO Copays             | QBPC Copays             |
|------------------------------------------------------------|------------------------------------------------------|------------------------------------|---------------------------------------------|--------------------------------------|------------------------|-------------------------|
| ACTIVE COVERAGE                                            |                                                      |                                    | Office Visit                                | \$15.00                              | _                      |                         |
| Medical Effective Date                                     |                                                      | 01/01/2021                         | Office Visit Specialist                     | \$60.00                              |                        | -                       |
|                                                            |                                                      |                                    | Outpatient Surgical                         |                                      |                        |                         |
| ibscriber Name                                             |                                                      | Jane Doe                           | Emergency Room                              | \$350.00                             |                        |                         |
| ember Name                                                 |                                                      | Jane Doe                           | Inpatient Hospital (In-n                    | etwork)                              |                        |                         |
| ember Date of Birth                                        |                                                      | 12/30/1900                         | Inpatient Hospital Maxi                     | mum                                  |                        |                         |
| elation to Subscriber                                      |                                                      | Self                               | Inpatient Hospital (Out-                    | of-network)                          |                        | -                       |
| 2x                                                         |                                                      | Female                             | Outpatient XRay & Lab                       |                                      |                        | -                       |
| ontract Type                                               | (                                                    | Community Blue                     | Outpatient Physical The                     | rapy \$40.00                         |                        |                         |
| View ID Card                                               |                                                      |                                    | Outpatient Speech The                       | ару \$40.00                          |                        | -                       |
|                                                            |                                                      |                                    | Cardiac Rehab                               | \$40.00                              |                        |                         |
| Note: If you are contracted wit                            | th any Blue Cross and Blue                           | Shield of                          | Vision Services                             |                                      |                        |                         |
| ouisiana or HMO LA network<br>for this product and may not | other than Community Bl<br>bill the member for any a | ue, you are Tier<br>mount over the | Outpatient Professional                     |                                      |                        |                         |
| allowed amount.                                            |                                                      |                                    | *For a complete listing of se<br>iLinkBlue. | rvices that are subject to copays, p | lease view the 'Contra | act Benefits" section o |
|                                                            |                                                      |                                    |                                             |                                      |                        |                         |
| Accumulations                                              | Tier 1                                               | Tier 2                             | Tier 3                                      | Coinsurance 😗                        | BSLA Coverage          | Member Responsibi       |
|                                                            | Community<br>Blue Network 🕜                          | Out of Network<br>Preferred 😗      | Out of Network<br>Non-Preferred 🕜           | Tier 1 Community<br>Blue Network 🕜   | 80%                    | 20%                     |
| Deductible Amount                                          | \$1,000.00<br>\$1.000.00                             | \$5,000.00<br>\$5,000.00           | \$5,000.00                                  | Tier 2 Out of Network                | 60%                    | 40%                     |

\$14,700.00

\$14,700.00

Tier 3 Out of Network

Non-Preferred

60%

40%

Medical Benefits Summary page shown above.

\$7,350.00

\$7,350.00

\$14,700.00

\$14,700.00

Out-of-Pocket Amount

Out-of-Pocket Remaining

### **Tiered Benefits**

**BCBSLA Members** 

**Coverage Information** 

| Enhanced Tier 1<br>In-network<br>Preferred                                                                                                    | Tier 1<br>In-network<br>Preferred                                                                                                    | Tier 2<br>Out-of-network<br>Preferred                                                                                                    | Tier 3<br>Out-of-network<br>Non-Preferred                                                                                                    |
|----------------------------------------------------------------------------------------------------|----------------------------------------------------------------------------------------------------|----------------------------------------------------------------------------------------------------|----------------------------------------------------------------------------------------------------|
| Select providers in the Precision Blue network.                                                                                                    | Providers in the member's network.                                                                                                    | Providers participating<br>with Blue Cross but NOT<br>in the member's network.                                                                                                    | Non-participating<br>providers (do not<br>participate in any Blue<br>Cross network).                                                                                                    |
| Member Benefit Plan:                                                                                                    |                                                                                                    |                                                                                                    |                                                                                                    |
| Precision Blue Only                                                                                                    | <ul> <li>Blue Connect</li> <li>Community Blue</li> <li>Precision Blue</li> <li>Signature Blue</li> </ul>                                                                                                    | <ul> <li>Blue Connect</li> <li>Community Blue</li> <li>Precision Blue</li> <li>Signature Blue</li> </ul>                                                                                                    | <ul> <li>Blue Connect</li> <li>Community Blue</li> <li>Precision Blue</li> <li>Signature Blue</li> </ul>                                                                                                    |
| Example Scenarios:                                                                                                    |                                                                                                    |                                                                                                    |                                                                                                    |
| <ul> <li>Precision Blue member<br/>sees a select Precision<br/>Blue network provider.</li> <li>The accumulations and<br/>copayments identified<br/>as Enhanced Tier 1 are<br/>applied.</li> <li>Provider may not bill<br/>the member for any<br/>amount over the<br/>allowed amount.</li> </ul> | <ul> <li>Community Blue<br/>member sees a<br/>Community Blue<br/>network provider.</li> <li>The accumulations,<br/>copayments and<br/>coinsurance identified<br/>as Tier 1 apply.</li> <li>Provider may not bill<br/>the member for any<br/>amount over the<br/>allowed amount.</li> </ul> | <ul> <li>A Community Blue<br/>member sees a<br/>Signature Blue network<br/>provider.</li> <li>The accumulations,<br/>copayments and<br/>coinsurance identified<br/>as Tier 2 apply.</li> <li>Provider may not bill<br/>the member for any<br/>amount over the<br/>allowed amount.</li> </ul> | <ul> <li>A Community Blue<br/>member sees a non-<br/>participating provider.</li> <li>The accumulations,<br/>copayments and<br/>coinsurance identified<br/>as Tier 3 apply.</li> <li>Provider can bill the<br/>member for any<br/>amount over the<br/>allowed amount.</li> </ul> |

#### **Tiered Benefits**

**BCBSLA Members** 

Coverage Information

**Precision Blue** will display Enhanced Tier 1 copayment information for members. Precision Blue will apply in-network benefits to Enhanced Tier 1 and Tier 1 providers.

| Contract Number                                                               | FQA123456789                      | Copays                                                                  |                              | EPO Copays | QBPC Copays |
|-------------------------------------------------------------------------------|-----------------------------------|-------------------------------------------------------------------------|------------------------------|------------|-------------|
| ACTIVE COVERAGE<br>Medical Effective Date                                     | 01/01/2021                        | Office Visit<br>Office Visit Specialist<br>Enhanced Tier 1 Office Visit | \$15.00<br>\$60.00<br>\$0.00 |            |             |
| ubscriber Name                                                                | Peggy Public                      | Enhanced Tier 1 Office Visit Specialist                                 | \$45.00                      |            |             |
| ember Name                                                                    | Peggy Public                      | Outpatient Surgical                                                     |                              |            |             |
| ember Date of Birth                                                           | 1/15/1900                         | Emergency Room                                                          | \$350.00                     |            |             |
| lation to Subscriber                                                          | Self                              | Inpatient Hospital (In-network)                                         |                              |            |             |
| ation to Subscriber                                                           | 501                               | Inpatient Hospital Maximum                                              |                              |            |             |
| ex                                                                            | Female                            | Inpatient Hospital (Out-of-network)                                     |                              |            |             |
| ontract Type                                                                  | Group Precision Blue              | Outpatient XRay & Lab                                                   |                              |            |             |
| View ID Card                                                                  |                                   | Outpatient Physical Therapy                                             | \$40.00                      |            |             |
|                                                                               |                                   | Outpatient Speech Therapy                                               | \$40.00                      |            |             |
| Note: If you are contracted with any Blue Cross and Blue Shield of            |                                   | Cardiac Rehab                                                           | \$40.00                      |            |             |
| ouisiana or HMO LA network other th<br>or this product and may not hill the m | an Precision Blue, you are Tier 2 | Vision Services                                                         |                              |            |             |
| allowed amount.                                                               | ember for any amount over the     | Outpatient Professional                                                 |                              |            |             |

Note: The other select networks do not have an Enhanced Tier 1 and will only apply in-network benefits to a Tier 1 provider.

### Coverage – Out of Area

**BlueCard - Out of Area Members** 

Submit Eligibility Request (270)

View Eligibility Response (271)

Use this section to research coverage information for a **BlueCard**<sup>®</sup> (out-of-area) member. This is someone insured through a Blue Plan other than Blue Cross and Blue Shield of Louisiana.

**Submit Eligibility Request (270)** – submit an electronic eligibility inquiry to the BlueCard member's Blue Plan. Enter the member's prefix (first three characters of the member ID number) and contract number.

| Eligibility Request (270)                                                          |                   |                     |        |
|------------------------------------------------------------------------------------|-------------------|---------------------|--------|
| Contract Information                                                               |                   |                     |        |
| Prefix* Contract Number*                                                           |                   |                     |        |
| Patient Information                                                                |                   |                     |        |
| First Name*                                                                        | Middle            | Last Name*          | Suffix |
| Date of Birth                                                                      | Gender            | Service Type*       |        |
| mm/dd/yyyy                                                                         | Select Gender T 🌱 | Select Service Type | ~      |
| Subscriber Information<br>Only required if patient and subscriber are not the same |                   |                     |        |
| First Name                                                                         | Middle            | Last Name           | Suffix |
|                                                                                    |                   |                     |        |
|                                                                                    |                   |                     | Submit |

**BlueCard - Out of Area Members** 

Submit Eligibility Request (270)

View Eligibility Response (271)

View Eligibility Response (271) – access the electronic response from the member's Blue Plan. Though not immediate, Blue Plans usually transmit out of area responses back within less than a minute. iLinkBlue retains eligibility responses for 21 days.

| Delete 🗊 Delete                                                                                                    |   |  |  |  |  |  |  |  |  |
|----------------------------------------------------------------------------------------------------|---|--|--|--|--|--|--|--|--|
|                                                                                                    | - |  |  |  |  |  |  |  |  |
| Contract/ID Number     Subscriber Name (Last, First)     Patient Name (Last, First)     Current Policy Effective Date     View Response |   |  |  |  |  |  |  |  |  |
| XXX123456789         Doe, John         Doe, Jane         01/01/2019         View Detail                                                 |   |  |  |  |  |  |  |  |  |
| Eligibility responses will be retained for 21 days.                                                                                     |   |  |  |  |  |  |  |  |  |
| BlueCard Eligibility Coverage Inquiries 1-800-676-BLUE (2583).                                                                          |   |  |  |  |  |  |  |  |  |

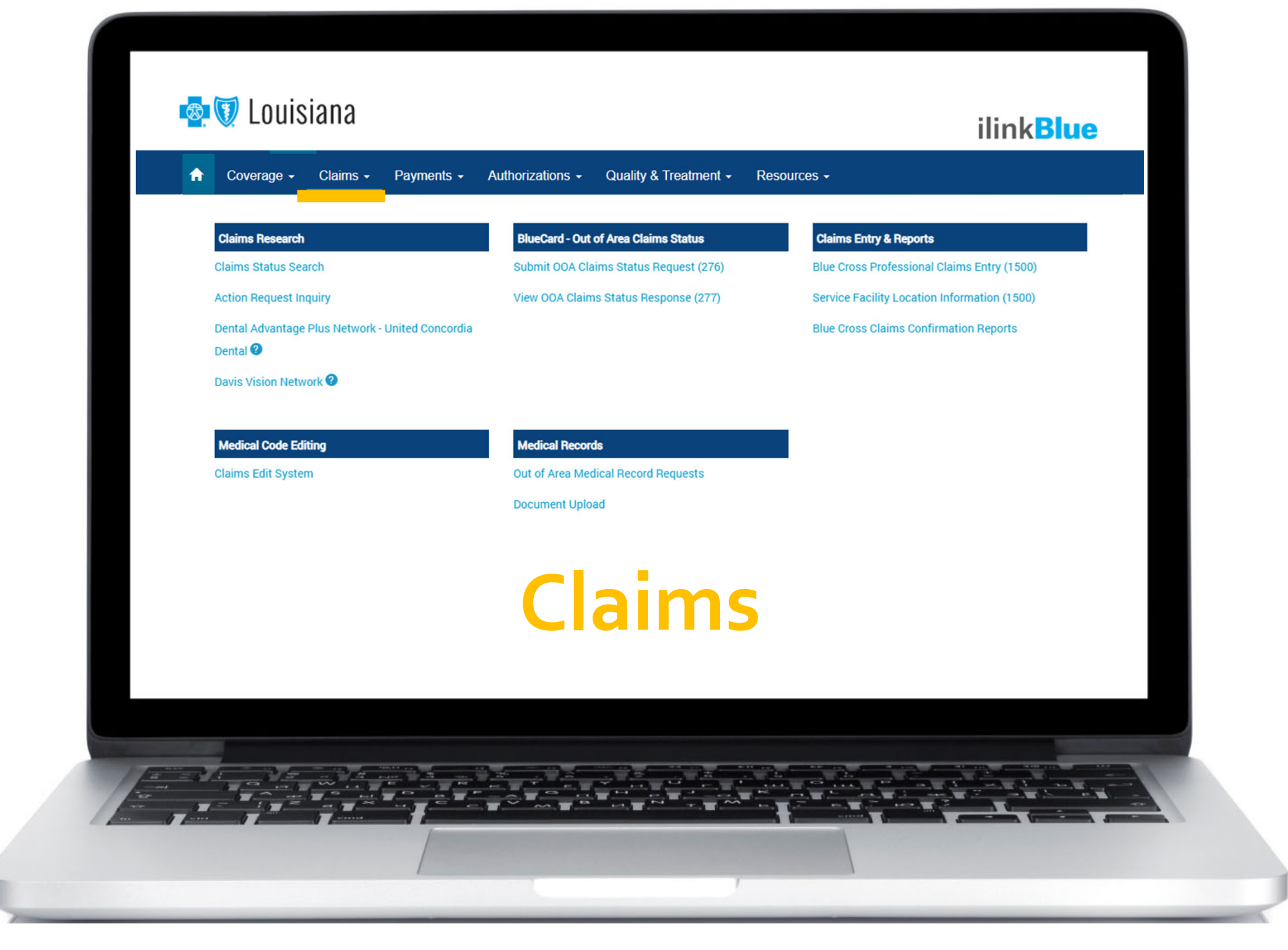

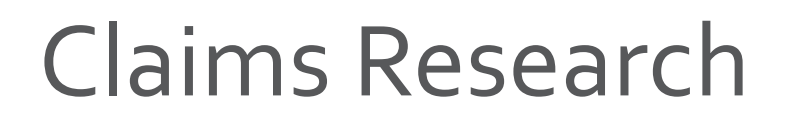

Claims Research Claims Status Search Action Request Inquiry Dental Advantage Plus Network - United Concordia Dental <sup>2</sup> Davis Vision Network <sup>2</sup>

**Claims Status Search** – research paid/rejected or pended claims. You can also search by claim number.

Research BCBSLA, FEP and BlueCard - Out of Area claims.

#### **Paid/Rejected Search**

| Claims Status<br>to begin your search for claims status click on one of the | tabs below.                         |              |                        |
|-----------------------------------------------------------------------------|-------------------------------------|--------------|------------------------|
| Paid/Rejected Pended Claim Number                                           | Unbundling Reports                  |              |                        |
| ● Select a Provider<br>Choose one ✓                                         | Narrow Your Search     BCBSLA / FEP | 3 Da<br>From | te of Service optional |
|                                                                             | O BlueCard - Out of Area            | То           | 06/15/2023             |
|                                                                             |                                     |              |                        |
|                                                                             |                                     |              | Search                 |

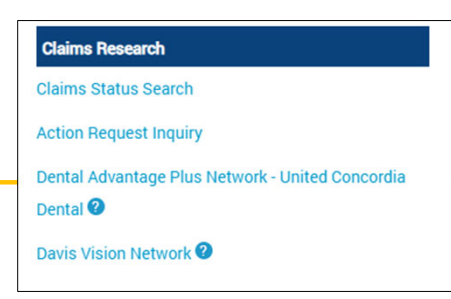

The **Paid/Rejected Claims** results screen provides information on paid or rejected claims. This includes amounts applied toward the deductible, copay, coinsurance or ineligible/rejected amounts.

For more information, click on:

- **Claim Number** to open a Claims Detail summary page for that processed claim line.
- Ineligible/Rejected Amount to view a code and description of the reason the amount was not paid.

| Paid/Rejected Claims Results<br>showing 10 records |                              |       |      |                      |                   |                 |          |                       |                   | Filter:      |         |             |               |                                   |                   |
|----------------------------------------------------|------------------------------|-------|------|----------------------|-------------------|-----------------|----------|-----------------------|-------------------|--------------|---------|-------------|---------------|-----------------------------------|-------------------|
| Claim<br>Number II                                 | Patient<br>Account<br>Number | NPI   | 11   | Date of<br>Service 1 | Processed<br>Date | Paid<br>Date J1 | Payee 11 | CPT/<br>HCPCS<br>Code | Amount<br>Charged | Deductible 1 | Сорау 🗄 | Coinsurance | Total<br>Paid | Ineligible/<br>Rejected<br>Amount | Action<br>Request |
| 12345678900-1                                      | ABC001234567                 | 12345 | 6789 | 03/23/2019           | 04/23/2019        | 04/26/2019      | Р        | G8752                 | \$1.00            | \$0.00       | \$0.00  | \$0.00      | \$0.00        | \$1.00                            | AR AR             |
| 12345678900-2                                      | ABC001234567                 | 12345 | 6789 | 03/23/2019           | 04/23/2019        | 04/26/2019      | Р        | G8427                 | \$1.00            | \$0.00       | \$0.00  | \$0.00      | \$0.00        | \$1.00                            | AR 🌲              |
| 19876543200-1                                      | ABC001234567                 | 12345 | 6789 | 03/16/2019           | 04/09/2019        | 04/12/2019      | Р        | 99214                 | \$160.00          | \$0.00       | \$0.00  | \$0.00      | \$101.00      | \$59.00                           | AR 🐥              |

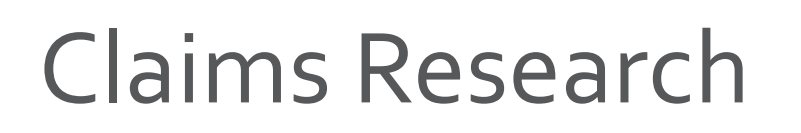

Claims Research Claims Status Search Action Request Inquiry Dental Advantage Plus Network - United Concordia Dental Davis Vision Network

**The Pended Search** results screen provides information on claims that have pended.

| Select a Provider | 2 Narrow Your Search     |          | 3 Date of Service optional |
|-------------------|--------------------------|----------|----------------------------|
| Choose one        | ✓ ● BCBSLA / FEP         | optional | From                       |
|                   | O BlueCard - Out of Area |          | то 06/28/2023              |
|                   | O APTC Grace Period      |          |                            |
|                   |                          |          |                            |

- 1. Select the appropriate provider
- 2. Determine what type of claim are searching (BCBLSA, FEP, etc.)
- 3. Enter date range

To view all pended claims, leave the "From" date of service field blank. The "To" date of service field will default to the current date.

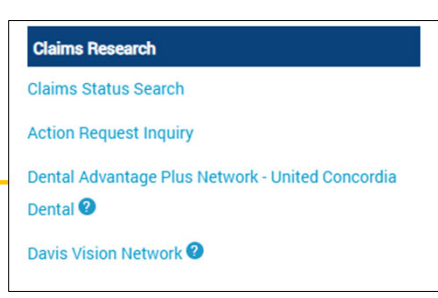

The **Pended Claims Results** screen provides information on pended claims on file. Click on a claim number to open the **Claims Detail** summary page for that claim. For more information, click on:

- Claim Number to open a Claims Detail summary page for that pended claim line.
- **Pended Error Code** to open a brief description of the reason the claim is pending.

| Pended Claims Results Showing 10 y records Filter: |                           |                       |                   |                   |                   |                      |                   |  |
|----------------------------------------------------|---------------------------|-----------------------|-------------------|-------------------|-------------------|----------------------|-------------------|--|
| Claim<br>Number J1                                 | Patient Account<br>Number | Date of<br>Service 17 | Patient<br>Name 🗍 | Amount<br>Charged | CPT/HCPCS<br>Code | Pended Error<br>Code | Action<br>Request |  |
| 14572368900-1                                      | H40000001234567           | 04/11/2019            | John Doe          | \$513.00          | 29581PO           | SL16                 | AR .              |  |
| 18976543200-1                                      | H40000007654321           | 04/11/2019            | Peggy Public      | \$544.38          | 11900PO           | SL16                 | AR .              |  |
| 16789854100-1                                      | H40000003216547           | 04/07/2019            | Jane Smith        | \$167.00          | 99211             | SL16                 | AR &              |  |

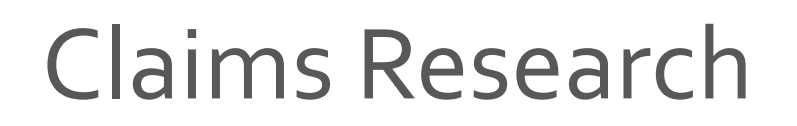

| Claims Resea              | rch                                 |
|---------------------------|-------------------------------------|
| Claims Status             | Search                              |
| Action Reques             | t Inquiry                           |
| Dental Advant<br>Dental 2 | age Plus Network - United Concordia |
| Davis Vision N            | etwork 🕐                            |

#### The **Claim Number Search** allows you to search by specific claim number.

| id/Rejected Pended 0 | laim Number |                      |  |        |
|----------------------|-------------|----------------------|--|--------|
| Select a Provider    | 0           | Enter a Claim Number |  |        |
| Choose one           | ~ CI        | aim #                |  |        |
|                      |             |                      |  |        |
|                      |             |                      |  |        |
|                      |             |                      |  |        |
|                      |             |                      |  | Search |

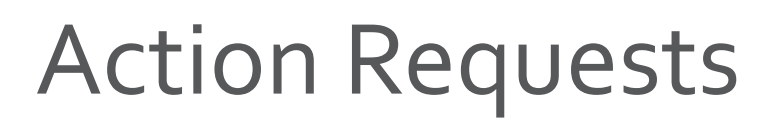

Claims Research Claims Status Search Action Request Inquiry Dental Advantage Plus Network - United Concordia Dental <sup>2</sup> Davis Vision Network <sup>2</sup>

#### Have a claims issue?

Action requests allow you to electronically send questions or concerns about a claim to Blue Cross. On each claim, providers can submit an action request. The electronic form will prepopulate with information on the specific claim. There are multiple places within iLinkBlue that include the action request option.

| Copay 💵 | Coinsurance 1 | Total<br>Paid 💵 | Ineligible/<br>Rejected<br>Amount I | Action<br>Request <b>I</b> T |
|---------|---------------|-----------------|-------------------------------------|------------------------------|
| \$0.00  | \$0.00        | \$0.00          | \$1.00                              | AR AR                        |
| \$0.00  | \$0.00        | \$101.00        | \$59.00                             | AR AR                        |

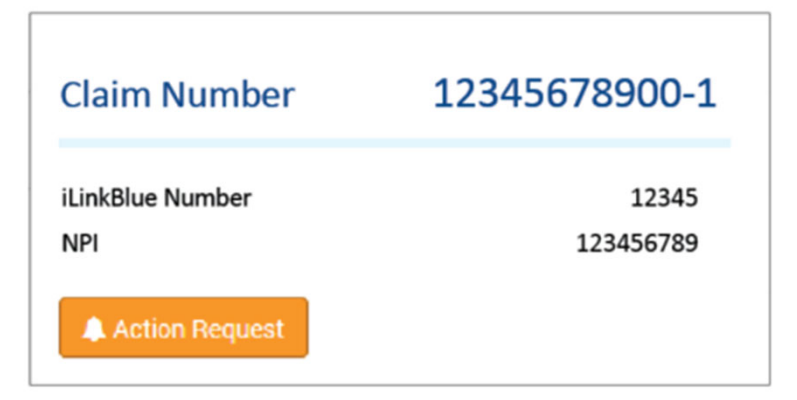

on the Paid/Rejected Claims Results screen

and

#### on the Pended Claims Results screen

on the Claims Detail screen

#### **Action Requests**

#### Claims Research Claims Status Search Action Request Inquiry Dental Advantage Plus Network - United Concordia Dental <sup>2</sup> Davis Vision Network <sup>2</sup>

| Submit Action Reque                      | est              | Claim Details                                      | ×                     |
|------------------------------------------|------------------|----------------------------------------------------|-----------------------|
| To submit an action request, complete th | ne fields below. | Contract Number<br>Claim Number<br>Date of Service |                       |
| First Name                               |                  | Date Processed                                     |                       |
| First                                    |                  |                                                    |                       |
| Last Name                                |                  |                                                    |                       |
| Phone Number                             |                  |                                                    |                       |
| XXX-XXX-XXXX<br>Notes                    | ext              |                                                    |                       |
| Type the details of your request, Max    | 400 characters.  |                                                    |                       |
|                                          |                  |                                                    | Submit Action Request |

#### When submitting an Action Request:

- Include your contact information.
- Be specific and detailed.
- Allow 10-15 working days for a response to each request.
- Check in Action Request Inquiry for a response.
- Submit a second request if there was no resolution.

### BlueCard – Out of Area Claims Status

We recommend using the **Claims Status Search** for claims research where Action Requests are available, if needed.

If your claim can not be found using the Claims Status Search, the below features are available to search out of area claims status:

- Submit OOA Claims Status Request (276) submit an electronic claim status inquiry to the out-of-area member's Blue Plan.
- View OOA Claims Status Response (277) access the electronic response from the member's Blue Plan. Though not immediate, Blue Plans usually transmit out of area responses back within less than a minute.

| A | Coverage -                                                   | Claims - | Payments -                             | Authorizations - Quality & Treatment | t <del>-</del> Reso                          | urces -                |    |  |
|---|--------------------------------------------------------------|----------|----------------------------------------|--------------------------------------|----------------------------------------------|------------------------|----|--|
|   | Claims Research                                              |          |                                        | BlueCard - Out of Area Claims Status |                                              | Claims Entry & Reports |    |  |
|   | Claims Status Search                                         |          | Submit OOA Claims Status Request (276) | i)                                   | Blue Cross Professional Claims Entry (1500)  |                        |    |  |
|   | Action Request Inquiry                                       |          | View OOA Claims Status Response (277)  |                                      | Service Facility Location Information (1500) |                        |    |  |
|   | Dental Advantage Plus Network - United Concordia<br>Dental 🕐 |          |                                        |                                      | Blue Cross Claims Confirmation Reports       |                        |    |  |
|   | Davis Vision Network 🕐                                       |          |                                        |                                      |                                              |                        |    |  |
|   | Medical Code Edit                                            | ting     |                                        | Medical Records                      |                                              |                        |    |  |
|   | Claims Edit System                                           | n        |                                        | Out of Area Medical Record Requests  |                                              |                        |    |  |
|   |                                                              |          |                                        | Document Upload                      |                                              |                        | 33 |  |

### Submitting Claims in iLinkBlue

| ♠ | Coverage - Claims - Payments -                                                                                                    | Authorizations - Quality & Treatment - Reso                                                                                    | purces -                                                                                                    |
|---|----------------------------------------------------------------------------------------------------|----------------------------------------------------------------------------------------------------|----------------------------------------------------------------------------------------------------|
|   | Claims Research<br>Claims Status Search<br>Action Request Inquiry<br>Dental Advantage Plus Network - United Concordia<br>Dental ?<br>Davis Vision Network ? | <b>BlueCard - Out of Area Claims Status</b><br>Submit OOA Claims Status Request (276)<br>View OOA Claims Status Response (277) | Claims Entry & Reports<br>Blue Cross Professional Claims Entry (1500)<br>Service Facility Location Information (1500)<br>Blue Cross Claims Confirmation Reports |
|   | Medical Code Editing<br>Claims Edit System                                                                                                    | Medical Records<br>Out of Area Medical Record Requests<br>Document Upload                                                      |                                                                                                    |

- Only providers who bill on a HCFA 1500 form (02-12) can submit claims through iLinkBlue. There is no fee attached for this service.
- On the electronic iLinkBlue claim form, required fields are highlighted. If the claim entry contains errors, an Error Message advises that corrections can be made prior to submission.

### Submitting Claims in iLinkBlue

**Claims Entry & Reports** 

Blue Cross Professional Claims Entry (1500)

Service Facility Location Information (1500)

Blue Cross Claims Confirmation Reports

## **Blue Cross Professional Claims Entry (1500)** – follows the format of the HCFA 1500 form R (02-12).

| If the claim                              | Error Messages: 1a. Insured's ID# |                        |                           |                           |                                 |                        |  |
|-------------------------------------------|-----------------------------------|------------------------|---------------------------|---------------------------|---------------------------------|------------------------|--|
| will be listed<br>under the "Error        | 2. Patient's Name                 | ML                     | 3. Patient's Birth Date   | Sex<br>O Male<br>O Female | 4. Insured's Name UAST FIRST    | MI                     |  |
| Messages"<br>section at the<br>top of the | 5. Patient's Address NO. STREET   |                        | 6. Patient's Relationship | to Insured                | 7. Insured's Address NO. STREET |                        |  |
| screen.                                   | City<br>Zip Code                  | State<br>LA ~<br>Phone | 8. Reserved for NUCC Us   | •                         | City<br>Zip Code                | State<br>LA ~<br>Phone |  |

When the claim is submitted and accepted, the provider will receive a confirmation message.

Claim for 12345678901; DOE, JANE has been submitted

### Submitting Claims in iLinkBlue

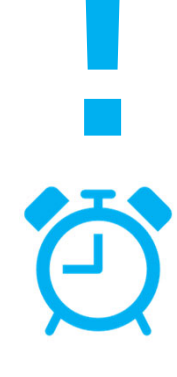

screen, you were logged out because of inactivity. During claim entry, if you stop to research information like a diagnosis or

If you click the **Submit Claim** button and are sent to the iLinkBlue login

procedure code, be aware that security features of iLinkBlue will log you out **after 15 minutes of inactivity**.

For complete instructions on using the 1500 Form claim entry application, view our *iLinkBlue 1500 Claims Entry Manual* available under the Resources menu in iLinkBlue.

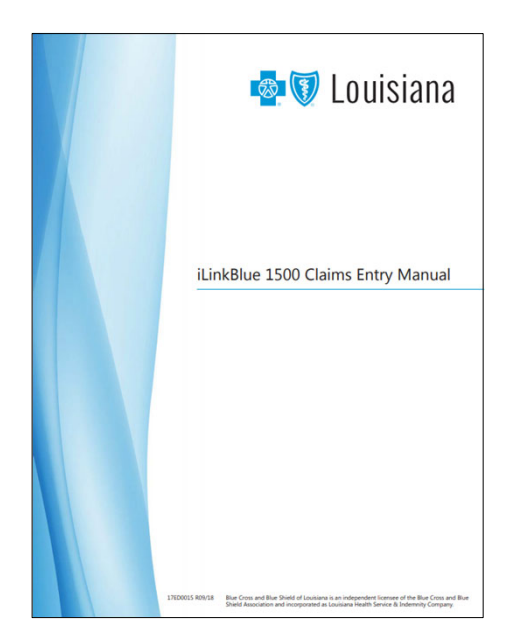
## **Blue Cross Confirmation Reports**

These reports allow providers to research Claims Confirmation for electronically submitted claims.

- Daily reports confirm if your claims submitted directly through iLinkBlue, billing agency or clearinghouse were accepted.
- Reports are available up to 120 days.
- The returned reports will display by date.

| <ol> <li>Select a Provider</li> </ol>              | 2 Report Type                                                                    | 3 Date Range optional |
|----------------------------------------------------|----------------------------------------------------------------------------------|-----------------------|
| 1234567890 🗸                                       | Accepted                                                                         | From Date             |
|                                                    | O Not Accepted                                                                   | To Date 04/15/2019    |
|                                                    |                                                                                  |                       |
| arch Results for Accepte                           | ed Claims                                                                        | Searc                 |
| arch Results for Accepte                           | ed Claims                                                                        | Searc                 |
| arch Results for Accepte<br>I <b>PI 1234567890</b> | ed Claims<br>View Report<br>04/13/2019                                           | Searc                 |
| arch Results for Accepte<br>I <b>PI</b> 1234567890 | 2d Claims<br>View Report<br>04/13/2019<br>04/12/2019                             | Searc                 |
| arch Results for Accepte<br>IPI 1234567890         | ed Claims<br>View Report<br>04/13/2019                                           | -                     |
| arch Results for Accepte<br>PI 1234567890          | 2d Claims<br>View Report<br>04/13/2019<br>04/12/2019<br>04/12/2019<br>04/10/2019 | Sear                  |

## **Blue Cross Confirmation Reports**

- If you do not enter dates in the application's optional date range field, the returned results will list the last five reports by the date processed by Blue Cross. Click on a date under View Report to open that report.
- If you use a billing agency or clearinghouse, you can still use this application to confirm the claims processing systems at Blue Cross accepted your claims.

| e Cross Claims                                                               | Confirmation Repo                                                                                            | orts                          |                                |                       |
|------------------------------------------------------------------------------|----------------------------------------------------------------------------------------------------|-------------------------------|--------------------------------|-----------------------|
| <ol> <li>Select a Provider</li> </ol>                                        | 2 Report Type                                                                                                | 3 Date R                      | ange optional                  |                       |
| 1234567890 🗸                                                                 | Accepted                                                                                                    | From Date                     |                                |                       |
|                                                                              | O Not Accepted                                                                                               | To Date                       | 04/15/2019                     |                       |
|                                                                              |                                                                                                    |                               | The same market are the        |                       |
| Claims listed on the Accepted Report<br>Report contain errors and require co | rt have moved into the BCBS claims processing sys<br>prrection and resubmission.                             | stem and require no further a | action. Claims listed on the N | Not Accepte           |
| Laims isted on the Accepted Repor<br>Report contain errors and require co    | rt have moved into the BCBS claims processing sys<br>orrection and resubmission.                             | tem and require no further a  | cction. Claims listed on the N | Not Accepte<br>Search |
| rch Results for Accepted                                                     | rt have moved into the BCBS claims processing sys<br>orrection and resubmission.                             | tem and require no further a  | ction. Claims listed on the N  | Search                |
| rch Results for Accepte<br>1234567890                                        | rt have moved into the BCBS claims processing sys<br>orrection and resubmission.<br>ed Claims<br>View Report | tem and require no further a  | ction. Claims listed on the N  | Search                |
| rch Results for Accepte<br>Pl 1234567890                                     | ed Claims<br>View Report<br>04/13/2019                                                                       | tem and require no further a  | ction. Claims listed on the N  | Search                |
| rch Results for Accepte<br>1234567890                                        | ed Claims<br>View Report<br>04/13/2019<br>04/12/2019                                                         | tem and require no further a  | ction. Claims listed on the N  | Search                |
| rch Results for Accepte<br>Pl 1234567890                                     | ed Claims<br>View Report<br>04/13/2019<br>04/11/2019                                                         | tem and require no further a  | ction. Claims listed on the N  | Search                |

Reports are available within 24 hours of submitting claims prior to 3 p.m. CT and are available for up to 120 days.

## **Blue Cross Confirmation Reports**

#### **Claims Entry & Reports**

Blue Cross Professional Claims Entry (1500)

Service Facility Location Information (1500)

Blue Cross Claims Confirmation Reports

Confirmation Reports indicate detailed claim information on transactions that were accepted or not accepted for processing. Providers are responsible for reviewing these reports and correcting claims on the Not Accepted report.

### Accepted Report Example

|                                                                              |                                                             |                     | Blue Cross<br>837 Accepted /<br>Profe             | and Blue S<br>Not Acce<br>ssional Cl       | Shield of 2<br>pted / Wa<br>aims Repo | Louisiana<br>rning Repor<br>ort | t                     |      |
|------------------------------------------------------------------------------|-------------------------------------------------------------|---------------------|---------------------------------------------------|--------------------------------------------|---------------------------------------|---------------------------------|-----------------------|------|
| SUBMITTER NUMB<br>BC Red # 1234T5678<br>BC ID # T5678                        | ER: P0123456789<br>8Z NPI#                                  | 1234567891          |                                                   | SUBMITTER<br>PROVIDER:                     | : ABCTESTC<br>TEST REGIO              | O<br>NAL HOSPITAL               |                       |      |
| RECEIVE DATE: 04                                                             | -12-19                                                      |                     |                                                   | PROCESSIN                                  | G DATE: 04-1                          | 12-19                           |                       | PACE |
| 837P ACCEPTED R                                                              | EPORT                                                       |                     |                                                   |                                            |                                       |                                 |                       | TAOL |
| PATIENT<br>ACCOUNT NUM                                                       | PATIENT<br>LAST NM                                          | PATIENT<br>FIRST NM | BC CONTRACT<br>NUMBER                             | FROM<br>DATE                               | THRU<br>DATE                          | CLAIM<br>AMOUNT                 | CH TRACKING<br>NUMBER |      |
| L12345678                                                                    | DOE                                                         | JOHN                | XUA123458789                                      | 040819                                     | 040819                                | 125.00                          | 123459876123          |      |
| PROVIDER BC ID #<br>837P TOTAL CLAIM<br>837P TOTAL CLAIM<br>837P TOTAL CLAIM | T5678 837P SUMM/<br>IS ACCEPTED:<br>IS NOT ACCEPTED:<br>IS: | IRY:                | 1 CLAIMS<br>0 CLAIMS<br>1 CLAIMS                  | FOR \$125.00<br>FOR \$0.00<br>FOR \$125.00 |                                       |                                 |                       |      |
| SUBMITTER: P0123<br>TOTAL CLAIMS ACC<br>TOTAL CLAIMS NO<br>GRAND TOTAL CLA   | 3456789 BHT03: 1234<br>CEPTED:<br>DT ACCEPTED:<br>LIMS:     | 56 TOTAL TRANSAC    | TION SUMMARY:<br>1 CLAIMS<br>0 CLAIMS<br>1 CLAIMS | FOR \$125.00<br>FOR \$0.00<br>FOR \$125.00 |                                       |                                 |                       |      |

#### Non-Accepted Report Example

| Blue Cross and Blue Shield of Louisiana<br>837 Accepted / Not Accepted / Warning Report<br>Professional Claims Report                                                                                                    |                                                       |                     |                                                                                       |                                         |              |                 |                                |               |  |  |
|----------------------------------------------------------------------------------------------------|-------------------------------------------------------|---------------------|---------------------------------------------------------------------------------------|-----------------------------------------|--------------|-----------------|--------------------------------|---------------|--|--|
| SUBMITTER NUMBI<br>BC Red # 1234T5678<br>BC ID # T5678<br>RECEIVE DATE: 04-                                                                                                    | ER: P0123456789<br>Z NPI# 12:<br>12-19                | 34567891            | SUBMITTER: ABCTESTCO<br>PROVIDER: TEST REGIONAL HOSPITAL<br>PROCESSING DATE: 04-12-19 |                                         |              |                 |                                |               |  |  |
| 837P NOT ACCEPTE                                                                                                    | D REPORT                                              |                     |                                                                                       |                                         |              |                 |                                | PAGE 1        |  |  |
| PATIENT<br>ACCOUNT NUM                                                                                                    | PATIENT<br>LAST NM                                    | PATIENT<br>FIRST NM | BC CONTRACT<br>NUMBER                                                                 | FROM<br>DATE                            | THRU<br>DATE | CLAIM<br>AMOUNT | ERROR<br>DESCRIPTION           | ERROR<br>DATA |  |  |
| L12345678                                                                                                    | DOE                                                   | JOHN                | XUA123458789                                                                          | 040419                                  | 040419       | 206.00          | PROVIDER LOCATION IRS CONFLICT | 987654321     |  |  |
| L78945612                                                                                                    | PUBLIC                                                | PEGGY               | XUH321456987                                                                          | 032019                                  | 032019       | 206.00          | PROVIDER LOCATION IRS CONFLICT | 987654321     |  |  |
| PROVIDER BC ID #         T5678 837P SUMMARY:           837P TOTAL CLAIMS ACCEPTED:         0 CLAIMS FOR \$0.00           837P TOTAL CLAIMS NOT ACCEPTED:         2 CLAIMS FOR \$412.00           837P TOTAL CLAIMS:         2 CLAIMS FOR \$412.00 |                                                       |                     |                                                                                       |                                         |              |                 |                                |               |  |  |
| SUBMITTER: P0123<br>TOTAL CLAIMS ACC<br>TOTAL CLAIMS NO<br>GRAND TOTAL CLA                                                                                                    | 456789 BHT03: 123456<br>EPTED:<br>I ACCEPTED:<br>IMS: | TOTAL TRANSACTIO    | N SUMMARY:<br>0 CLAIMS FO<br>2 CLAIMS FO<br>2 CLAIMS FO                               | PR \$0.00<br>PR \$412.00<br>PR \$412.00 |              |                 |                                | 39            |  |  |

# Medical Code Editing

Use this section to evaluate code combinations to help reduce time-consuming disputes.

**Claims Edit System (CES)** – This is an easy-to-use code-auditing reference application designed to help providers determine claim edit outcomes.

The CES application in iLinkBlue is not a pricing or a claims processing application. It is a research application designed to evaluate code combinations in the Blue Cross claims-editing system.

| ♠ | Coverage - Claims - Payments - P                             | Authorizations - Quality & Treatment - Reso | ources -                                     |  |  |
|---|--------------------------------------------------------------|---------------------------------------------|----------------------------------------------|--|--|
|   | Claims Research                                              | BlueCard - Out of Area Claims Status        | Claims Entry & Reports                       |  |  |
|   | Claims Status Search                                         | Submit OOA Claims Status Request (276)      | Blue Cross Professional Claims Entry (1500)  |  |  |
|   | Action Request Inquiry                                       | View OOA Claims Status Response (277)       | Service Facility Location Information (1500) |  |  |
|   | Dental Advantage Plus Network - United Concordia<br>Dental 🞱 |                                             | Blue Cross Claims Confirmation Reports       |  |  |
|   | Davis Vision Network 🕐                                       |                                             |                                              |  |  |
|   | Medical Code Editing                                         | Medical Records                             |                                              |  |  |
|   | Claims Edit System                                           | Out of Area Medical Record Requests         |                                              |  |  |
|   |                                                              | Document Upload                             |                                              |  |  |

# Medical Code Editing

Medical Code Editing

Claims Edit System

The first screen you encounter in the CES application is the Claim Entry screen. It includes a tab for both professional and outpatient facility claims. Please make sure to select the correct tab for the applicable claim entry, as the edits and modifiers are not the same.

| This tool is appli | his tool is applicable for Professional edits or Facility Outpatient edits. Please do not use this tool                                                                                                |         |           |          |       |  |  |  |  |  |
|--------------------|----------------------------------------------------------------------------------------------------|---------|-----------|----------|-------|--|--|--|--|--|
| Gender Male        | This tool is applicable for Professional edits or Facility Outpatient edits. Please do not use this tool for Inpatient edits.         Gender Male        Date of Birth         Claim Type Professional |         |           |          |       |  |  |  |  |  |
| Line               | Beg DOS                                                                                                    | End DOS | Procedure | Modifier | Units |  |  |  |  |  |
| 1                  |                                                                                                    |         |           |          |       |  |  |  |  |  |
| 2                  |                                                                                                    |         |           |          |       |  |  |  |  |  |
| 3                  |                                                                                                    |         |           |          |       |  |  |  |  |  |

# Medical Code Editing

Medical Code Editing

Claims Edit System

When entering CPT<sup>®</sup>/HCPCS codes into the CES application, remember the following:

- ✓ The CES application does not guarantee claims payment.
- ✓ The results of the software do not consider all circumstances and factors that may affect payment including, but may not be limited to:

### For Professional Claim Entry:

- Historical claims previously billed
- Units billed
- Global day edits for procedures
- Multiple procedure reduction
- Member benefits and eligibility
- Provider contracts
- Modifiers that override edits

### For Facility Claim Entry:

- Historical claims previously billed
- Multiple procedure reduction
- Member benefits and eligibility
- Provider contracts
- Modifiers that override edits
- Max frequency edits

Medical Code Editing

Claims Edit System

| This tool is applica<br>Please do not use | <b>LOUISIA</b><br>ble for Professional edits or Fadility Outp<br>this tool for Inpatient edits. | atient and Ambulatory Surgery Center edits. |           |          | Professional Claim Entry | Facility Claim Entry |  |  |  |  |
|-------------------------------------------|-------------------------------------------------------------------------------------------------|---------------------------------------------|-----------|----------|--------------------------|----------------------|--|--|--|--|
| Gender Male 🔽                             | Gender Male V Date of Birth Claim Type Professional V                                           |                                             |           |          |                          |                      |  |  |  |  |
| Add Lines                                 | Submit                                                                                          |                                             |           |          |                          |                      |  |  |  |  |
| Line                                      | Beg DOS                                                                                         | End DOS                                     | Procedure | Modifier | Units                    |                      |  |  |  |  |
| 1                                         | 06/26/2019                                                                                      | 06/26/2019                                  | 99201     |          | 1                        |                      |  |  |  |  |
| 2                                         | 06/26/2019                                                                                      | 06/26/2019                                  | 81002     |          | 1                        |                      |  |  |  |  |
| 3                                         | 06/26/2019                                                                                      | 06/26/2019                                  | 81003     |          | 1                        |                      |  |  |  |  |
| Privacy Policy                            |                                                                                                 |                                             |           |          |                          |                      |  |  |  |  |
| Terms and Conditions                      |                                                                                                 |                                             |           |          |                          |                      |  |  |  |  |

Our Claims Editing System (CES) calculates code-edit outcomes. On the Professional Claim Entry screen, you can enter codes for a professional claim. The available fields and accepted values include:

- Gender
- Date of Birth
- Claim type select professional
- Beginning date of service (DOS)
- End date of service (DOS)

- Procedure Valid CPT code must be submitted
- Modifier Appropriate modifier for this CPT code
- Units Enter the number of units, this field defaults to a value of one

Click the "Add Lines" button if more than three codes are on your claim. After entering all applicable information, click "Submit" to generate CES system review results.

Medical Code Editing

**Claims Edit System** 

### **The Results**

The claim line information entered by the user displays under Original Lines. The Blue Cross CES system review of the claim lines appear under the Claims Analysis Results.

- When the claim line is compatible, no edit results are generated. The Flag Status will indicate "CLEAN LINE."
- When the claim line is not compatible, the Flag Status displays information on the potential claim edit.

| This to<br>or Inp | pol is applic<br>natient edit | cable fo                                                                                                    | LO<br>or Profess<br>Claim Type: | sional edits or Facility Ou       | 1 <b>a</b><br>utpatient edits. Please do no | ot use this tool |                                                                                                    |                                                                                                    | Professiona                              | I Claim Entry Facility Claim Entre<br>Export to PDF New Claim |
|-------------------|-------------------------------|----------------------------------------------------------------------------------------------------|---------------------------------|-----------------------------------|---------------------------------------------|------------------|----------------------------------------------------------------------------------------------------|----------------------------------------------------------------------------------------------------|------------------------------------------|---------------------------------------------------------------|
| Origir            | al Lines                      |                                                                                                    |                                 |                                   |                                             |                  |                                                                                                    |                                                                                                    |                                          |                                                               |
| Line              |                               | Bej                                                                                                    | g DOS                           |                                   | End DOS                                     | Procedure        |                                                                                                    | Modifier                                                                                                    | Units                                    | Status                                                        |
| 1                 |                               | 06/                                                                                                    | 26/2019                         |                                   | 06/26/2019                                  | 99201            |                                                                                                    |                                                                                                    | 1                                        | A                                                             |
| 2                 |                               | 06/                                                                                                    | 26/2019                         |                                   | 06/26/2019                                  | 81002            |                                                                                                    |                                                                                                    | 1                                        | A                                                             |
| 3                 |                               | 06/.                                                                                                    | 26/2019                         |                                   | 06/26/2019                                  | 81003            |                                                                                                    |                                                                                                    | 1                                        | A                                                             |
| Claim             | Analysis Re                   | sults                                                                                                    |                                 |                                   |                                             |                  |                                                                                                    |                                                                                                    |                                          |                                                               |
| Line<br>ID        | Adj.<br>Procedure<br>Code     | Adj.<br>Units                                                                                               | Adj.<br>Change                  | Flags                             |                                             |                  |                                                                                                    |                                                                                                    |                                          |                                                               |
| 1                 | 99201                         | 1                                                                                                    | 0.0                             | CLEAN LINE                        |                                             |                  |                                                                                                    |                                                                                                    |                                          |                                                               |
|                   |                               |                                                                                                    |                                 | Flag Description                  |                                             |                  | Flag Status                                                                                                    | Disclosure                                                                                                    |                                          |                                                               |
|                   |                               | [Pattern 2400] Procedure Code 81002 has an exclusive relationship with Procedure Code 81003 on Claim Portal |                                 |                                   |                                             | _                | An Unbundled Procedure flag ide<br>modifier may override the relation<br>Centers for Medicare and Medici<br>Association (AMA) and various sp | niled Procedure flag identified procedure codes that should not be submitted together. An appropriate<br>may override the relationship. This is based on guidelines from nationally receptized sources, such as the<br>for Medicare and Medicaid Services (CMS) and recognized coding guidelines from the American Medicail<br>ion (AMA) and various specialty societies. |                                          |                                                               |
| 2                 | 81002                         | 1                                                                                                    | 0.0                             | Claim_0.390116, Ext/Int Line ID3. |                                             |                  | Deny                                                                                                    | Certain CPT and HCPCS codes are                                                                                                    | e considered unbundled, incidental or ex | clusive and should not be submitted                           |
|                   | 04000                         | 4                                                                                                    | 0.0                             |                                   |                                             |                  |                                                                                                    |                                                                                                    |                                          |                                                               |

Claims Edit System

### **The Results**

In the example below, the Claim Analysis Results show that the Blue Cross CES system lets all procedure codes be entered on the claim. For example: CPT codes 99201, 81002 and 81003.

The results will show procedure code 81002 would deny because it has an exclusive relationship with code 81003.

| his to              | pol is applic<br>patient edit            | able fo       | LC             | DUISIAI                           | <b>1a</b><br>Dutpatient edits. Please of | to not use this tool                 |             |                                                                                                    | Pro                                                                                                    | fessional Claim Entry                                                                                            | Facility Claim I                                        | Entry |
|---------------------|------------------------------------------|---------------|----------------|-----------------------------------|------------------------------------------|--------------------------------------|-------------|----------------------------------------------------------------------------------------------------|----------------------------------------------------------------------------------------------------|----------------------------------------------------------------------------------------------------|---------------------------------------------------------|-------|
| Gender              | : M Birth Y                              | ear:          | Claim Type     | : Professional                    |                                          |                                      |             |                                                                                                    |                                                                                                    |                                                                                                    |                                                         |       |
| Origir              | al Lines                                 |               |                |                                   | Te (1995                                 |                                      |             |                                                                                                    | 1940 S                                                                                                    |                                                                                                    |                                                         |       |
| Line                |                                          | Beg           | g DOS          |                                   | End DOS                                  | Procedure                            |             | Modifier                                                                                                    | Units                                                                                                    | Statu                                                                                                    |                                                         |       |
| 1                   |                                          | 06/2          | 26/2019        |                                   | 06/26/2019                               | 99201                                |             |                                                                                                    | 1                                                                                                    | A                                                                                                    |                                                         |       |
| 2                   |                                          | 06/2          | 26/2019        |                                   | 06/26/2019                               | 81002                                |             |                                                                                                    | 1                                                                                                    | A                                                                                                    |                                                         |       |
| 3                   |                                          | 06/2          | 26/2019        |                                   | 06/26/2019                               | 81003                                |             |                                                                                                    | 1                                                                                                    | A                                                                                                    |                                                         |       |
| Claim<br>Line<br>ID | Analysis Re<br>Adj.<br>Procedure<br>Code | Adj.<br>Units | Adj.<br>Change | Flags                             |                                          |                                      |             |                                                                                                    |                                                                                                    |                                                                                                    |                                                         |       |
| 1                   | 99201                                    | 1             | 0.0            | CLEAN LINE                        |                                          |                                      |             |                                                                                                    |                                                                                                    |                                                                                                    |                                                         |       |
|                     |                                          |               |                | Flag Description                  |                                          |                                      | Flag Status | Disclosure                                                                                                    |                                                                                                    |                                                                                                    |                                                         |       |
|                     |                                          |               |                | [Pattern 23400] Procedure Code 8  | 1002 has an exclusive relationship with  | Procedure Code 81003 on Claim Portal | Denv        | An Unbundled Procedure flag ide<br>modifier may override the relatio<br>Centers for Medicare and Medica<br>Association (AMA) and various sp<br>Contain OPT and MPOPC | entified procedure codes that<br>inship. This is based on guide<br>id Services (CMS) and recogno<br>becialty societies. | t should not be submitted together<br>elines from nationally recognized so<br>nized coding guidelines from the A | An appropriate<br>urces, such as the<br>nerican Medical |       |
| 2                   | 81002                                    | 1             | 0.0            | Claim_0.390116, Ext/Int Line ID3. |                                          |                                      | o dity      | Certain on Land Honds Codes are                                                                                                    | r considered undunated, incl                                                                                            | dentar or exclusive and should not                                                                               | ve souvnitted                                           |       |
| 3                   | 81003                                    | 1             | 0.0            | CLEAN LINE                        |                                          |                                      |             |                                                                                                    |                                                                                                    |                                                                                                    |                                                         |       |

Medical Code Editing

Claims Edit System

### What edits or overrides are included in our CES logic?

The CES application includes the following edits or overrides as they apply to a single code or code pairs:

- Modifier 25, 59 and 57 edit overrides
- Age edits
- Duplicate edits
- Mutually exclusive edits
- Incidental edits
- Visit processing edits
- Assist at surgery edits
- Pre/post op processing edits

# CES - Facility Claims

Medical Code Editing

**Claims Edit System** 

| . 🐝                                        | LUUISIAIIA                                  |                                            |                                  | Professional Claim Entry Facility Claim En |
|--------------------------------------------|---------------------------------------------|--------------------------------------------|----------------------------------|--------------------------------------------|
| nis tool is applica<br>or Inpatient edits. | ble for Professional edits or Facility Outp | patient edits. Please do not use this tool |                                  | Submit                                     |
| Type 🔿 Inpa                                | tient 💿 Outpatient                          |                                            |                                  |                                            |
| Type of Bill                               | Claim Type Facility Outpatient              | Statement From Throu                       | gh                               |                                            |
| Patient Inform                             | nation                                      |                                            |                                  |                                            |
| Gender Male                                | Date of Birth     Patie                     | nt Status                                  |                                  |                                            |
| Gender Male V<br>Add Lines<br>Line         | Date of Birth Patie     HCPCS/HIPPS         | Modifier                                   | Date                             | Units                                      |
| Add Lines                                  | Date of Birth Patie     HCPCS/HIPPS         | Modifier                                   | Date<br>06/26/2019               | Units<br>1                                 |
| Add Lines Line 2                           | Date of Birth Patie     HCPCS/HIPPS         | Modifier                                   | Date<br>06/26/2019<br>06/26/2019 | Units<br>1                                 |

The Facility Claim Entry screen is for entering codes for hospital outpatient and ambulatory surgery center (ASC) claims. Do not use for inpatient claim edits.

#### Required Fields:

- Type select outpatient
- Type of Bill enter an appropriate 3-digit type of bill
- Claim Type select Facility Outpatient
- Statement From/Through date range of the procedure
- Gender this field defaults to Male

- Date of Birth
- Patient Status enter appropriate 2-digit patient status
- HCPCS/HIPPS enter the valid CPT/HCPCS code
- Modifier appropriate modifier for this CPT code
- Units enter the number of units, this field defaults to a value of one

|                 | <u>.</u>                       |               |                |                                                                                                    |                                                                                                    |             |                                                                                                    |                          |
|-----------------|--------------------------------|---------------|----------------|----------------------------------------------------------------------------------------------------|----------------------------------------------------------------------------------------------------|-------------|----------------------------------------------------------------------------------------------------|--------------------------|
| ð.              | 😻 L(                           | DUI           | sian           | 12                                                                                                    |                                                                                                    |             | Professional Claim Entry Fac                                                                                                    | cility Claim Entry       |
| tool i<br>npati | is applicable fo<br>ent edits. | or Profes     | sional edits o | or Facility Outpatient edits. Please do r                                                                                                    | ot use this tool                                                                                     |             | Export to PDF                                                                                                    | New Claim                |
| ype             | Outpatient                     |               |                |                                                                                                    |                                                                                                    |             |                                                                                                    |                          |
| pe of           | Bill 131                       | Claim Typ     | e Facility C   | Outpatient Statement From 06/26/2                                                                                                    | 019 Through 06/26/2                                                                                  | 2019        |                                                                                                    |                          |
| atie            | ent Informa                    | tion          |                |                                                                                                    |                                                                                                    |             |                                                                                                    |                          |
| ender           | M Birth                        | Year          | Patient Stat   | rus                                                                                                    |                                                                                                    |             |                                                                                                    |                          |
| Clain           | n Analysis F                   | Results       |                |                                                                                                    |                                                                                                    |             |                                                                                                    |                          |
| Line I          | D                              |               |                | Flags                                                                                                    |                                                                                                    |             |                                                                                                    |                          |
| CLAIN           | N                              |               |                | CLEAN                                                                                                    | CLAIM                                                                                                |             |                                                                                                    |                          |
| Line<br>ID      | Adj.<br>Procedure<br>Code      | Adj.<br>Units | Adj.<br>Change | Flags                                                                                                    |                                                                                                    |             |                                                                                                    |                          |
|                 |                                |               |                | Flag Description                                                                                                    |                                                                                                    | Flag Status | Disclosure                                                                                                    |                          |
|                 |                                |               |                | [DDR LT-RT Updated BCLA4692] Pro<br>considered to be a component of the co<br>on claim ID PortalClaim_0.150630 Line ID<br>be denied. Review documentation to det<br>appropriate. | ocedure code 36415 is<br>mprehensive code 83625<br>2 and this line should<br>ermine if a modifier is | Deny        | The 040CCO edit identified the column 2 code of a<br>Column1/Column 2 Correct Coding edit, indicating<br>this code should not be reported along with the col<br>code on the same date of service. This edit evalua<br>services billed on a current claim and services bille | that umn 1<br>tes ved on |
| 1               | 36415                          | 0             | 0.0            | [DDR BCLA9 FE]. Venipuncture servi<br>3 days prior to lab service submitted<br>630]                                                                                              | ce 36415 was billed within<br>on claim [PortalClaim_0.150                                            | Deny        |                                                                                                    |                          |
| 2               | 83625                          | 1             | 0.0            | CLEAN LINE                                                                                                    |                                                                                                    |             |                                                                                                    |                          |
| ode             | a Type:                        |               |                |                                                                                                    |                                                                                                    |             |                                                                                                    |                          |
| Diag            |                                |               |                |                                                                                                    | Person(s)                                                                                            | for Visit   |                                                                                                    |                          |
| Dia             | annels                         |               |                | Code                                                                                                    | Diagnosis                                                                                            |             |                                                                                                    |                          |
| Prin            | ncipal                         |               |                | 0000                                                                                                    |                                                                                                    |             |                                                                                                    |                          |
| Origi           | inal Lines                     |               |                |                                                                                                    |                                                                                                    |             |                                                                                                    |                          |
| Oligi           |                                |               |                |                                                                                                    |                                                                                                    | Duty        | Links                                                                                                    |                          |
| Line            |                                | Re            | rv Code        | Modifi                                                                                                    | er                                                                                                   | Date        | Units                                                                                                    |                          |

Use this section to view medical record requests for your Out of Area (BlueCard<sup>®</sup>) patients. You can also securely upload documents to select Blue Cross departments.

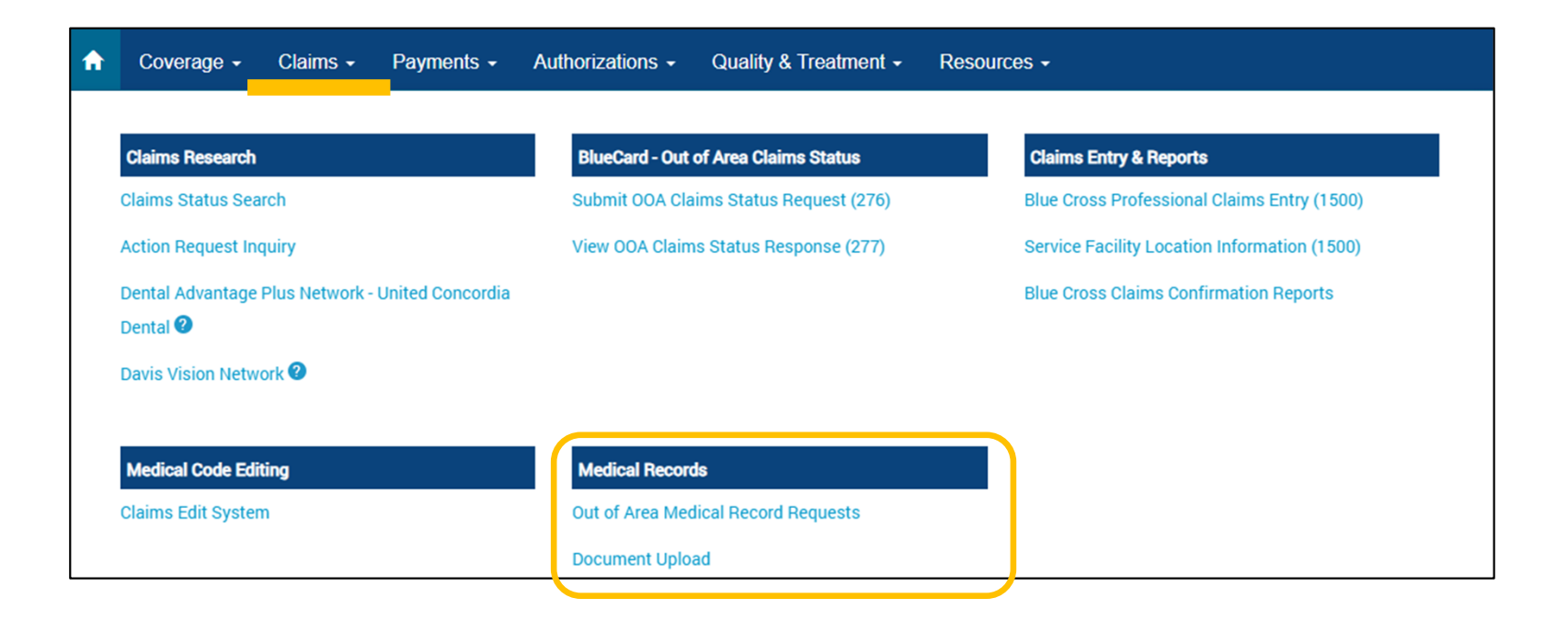

# Medical Records

Use the **Out of Area Medical Record Requests** option to research requests for medical records for **BlueCard** (out-of-area) member claims. You can research completed requests and Blue Cross receipt confirmation.

| Medical Record Requests - Out of Area<br>Make selections below to complete research and handling of Medical Requests for out of area BCBS patients.<br>Claims pended for medical records cannot complete processing until we receive the information requested. |                   |                |  |  |  |  |  |  |  |
|----------------------------------------------------------------------------------------------------|-------------------|----------------|--|--|--|--|--|--|--|
| <ol> <li>Request Status</li> <li>Outstanding Requests</li> <li>Requests Completed by Provider</li> <li>Requests Received by BCBSLA</li> </ol>                                                                                                    | 2 Select Provider | Search Records |  |  |  |  |  |  |  |

This application is not for medical record requests for Blue Cross and Blue Shield of Louisiana (including HMO Louisiana) members. Medical Records

Out of Area Medical Record Requests

Document Upload

For more information on out of area medical record requests, view our Medical Record Guidelines for BlueCard<sup>®</sup> provider tidbit.

It is available online; www.bcbsla.com/ providers, click on "Resources" and look under "Tidbits."

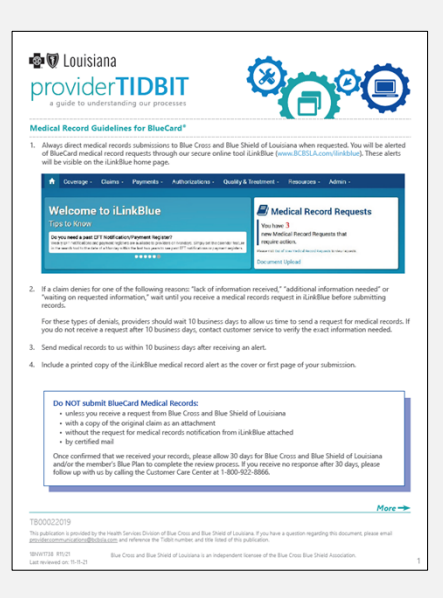

# **Document** Upload

#### Select the Department

Fax numbers are included only as a reference to assist in selecting the correct department.

#### Choose One

Choose One Provider Disputes - Louisiana Members: Fax 225-298-7035

- Provider Disputes Non-Louisiana Members: Fax 225-297-2727
- Payment Integrity: Fax 225-298-7675
- ACA Risk Optimization: Fax 225-295-2166 ITS Host Medical Records: Fax 225-298-7529 Health and Quality Management (HEDIS): Fax 225-298-7411 Federal Employee Program (FEP) Provider Appeals/Disputes: Fax 225-295-2364 Medical Necessity & Investigational Appeals Only: Fax 225-298-1837
- Medical Records for Retrospective or Post Claim Review: Fax 1-800-515-1150

#### Tips for Successful Document Upload

- Each upload should contain only one patient and include the member's name, date of birth and contract number. Do not send multiple patients in a single upload.
- Uploaded documents will be routed directly to the department selected.
   Selecting the wrong department could delay processing.
- Include any notification received from BCBSLA with the uploaded document. If submitting a Dispute or Appeal, include the appropriate form.
- If you have received a notification from BCBSLA with a department/fax number not listed in the dropdown, follow the instructions on the notice.
- Do not resubmit the uploaded documents via fax or hardcopy. Sending duplicate requests could delay processing.

#### Document Upload FAQs

Document Upload Frequently Asked Questions can be found here.

Document Upload - upload documents that would otherwise be faxed, emailed or mailed.

Once Blue Cross receives the uploaded document, a confirmation message will display, "The uploaded file was successfully received and sent to XXX Department at HHMMSS am/pm, MM/DD/YY."

#### Medical Records

Out of Area Medical Record Requests

Document Upload

### Blue Cross accepts document uploads for:

- Provider Disputes
- Payment Integrity
- ACA Risk Optimization
- ITS Host Medical Records
- Health and Quality Management (HEDIS<sup>®</sup>)
- Federal Employee Program (FEP) Appeals
- Medical Necessity & Investigational Appeals Only
- Medical Records for Retrospective or Post Claim Review

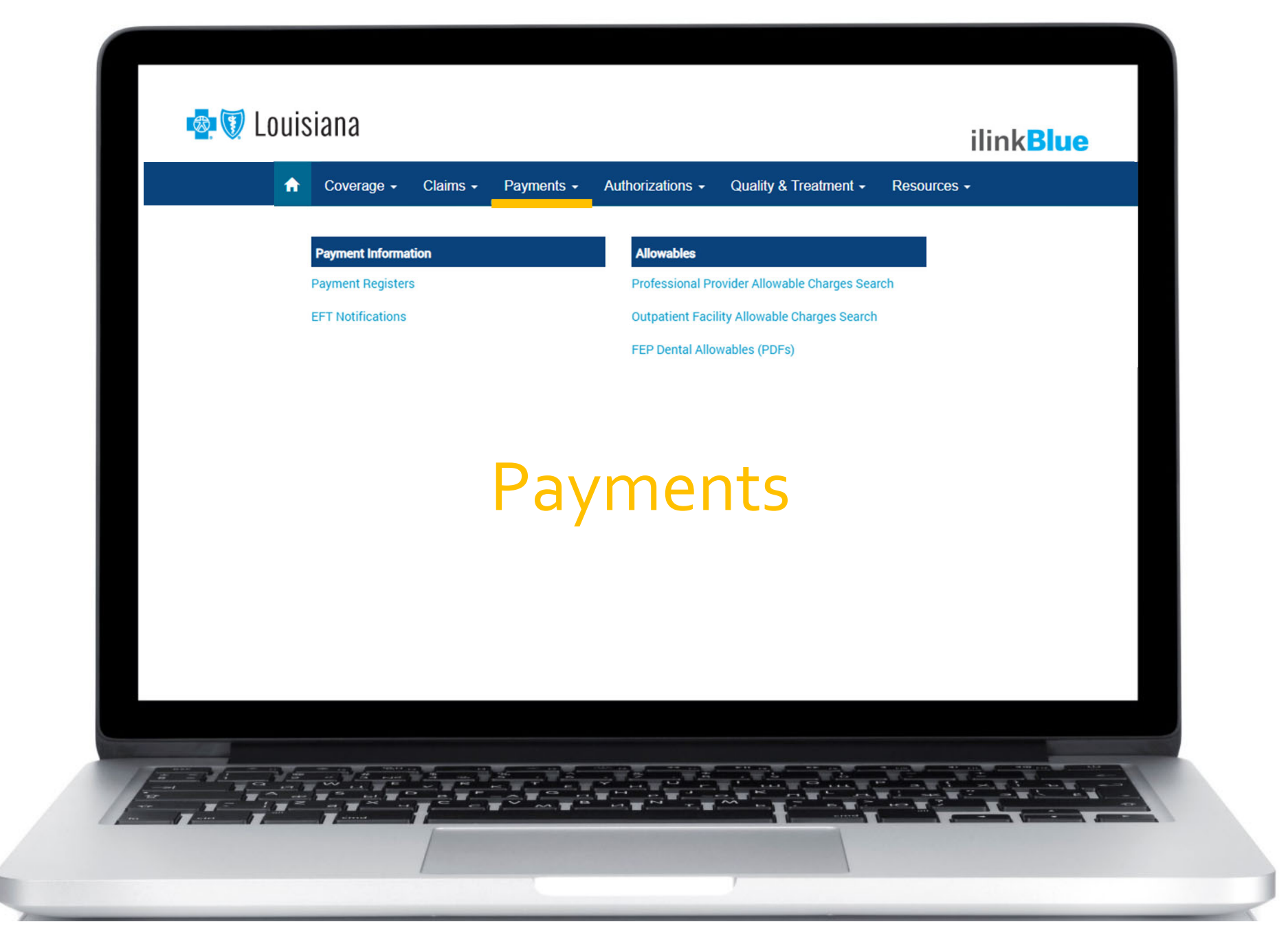

# Payment Information

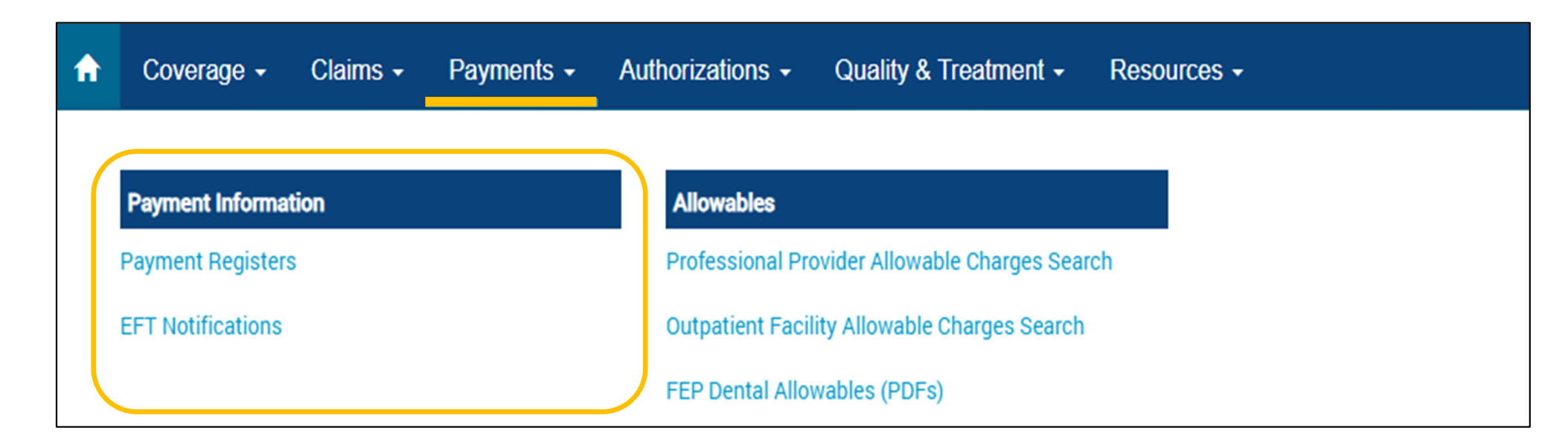

Use this section to access your Blue Cross payment information. Two years of payment registers and EFT notifications are available in iLinkBlue. EFT notifications for the week appear in the search results.

- **Payment Registers** view, print or save your payment registers. If you have access to multiple NPIs, registers will be available for each.
- **EFT Notifications** view Electronic Funds Transfer (EFT) Notifications. If you have access to multiple NPIs, EFT notifications will be available for each.

# Payment Information

**Payment Information** 

**Payment Registers** 

**EFT Notifications** 

#### Need a past EFT Notification/Payment Register?

Weekly EFT notifications and payment registers are available to providers on Mondays, based on claims payments from the previous week.

Set the calendar feature in the search feature to the date of a Monday within the last two years. This allows you to see past EFT notifications or payment registers.

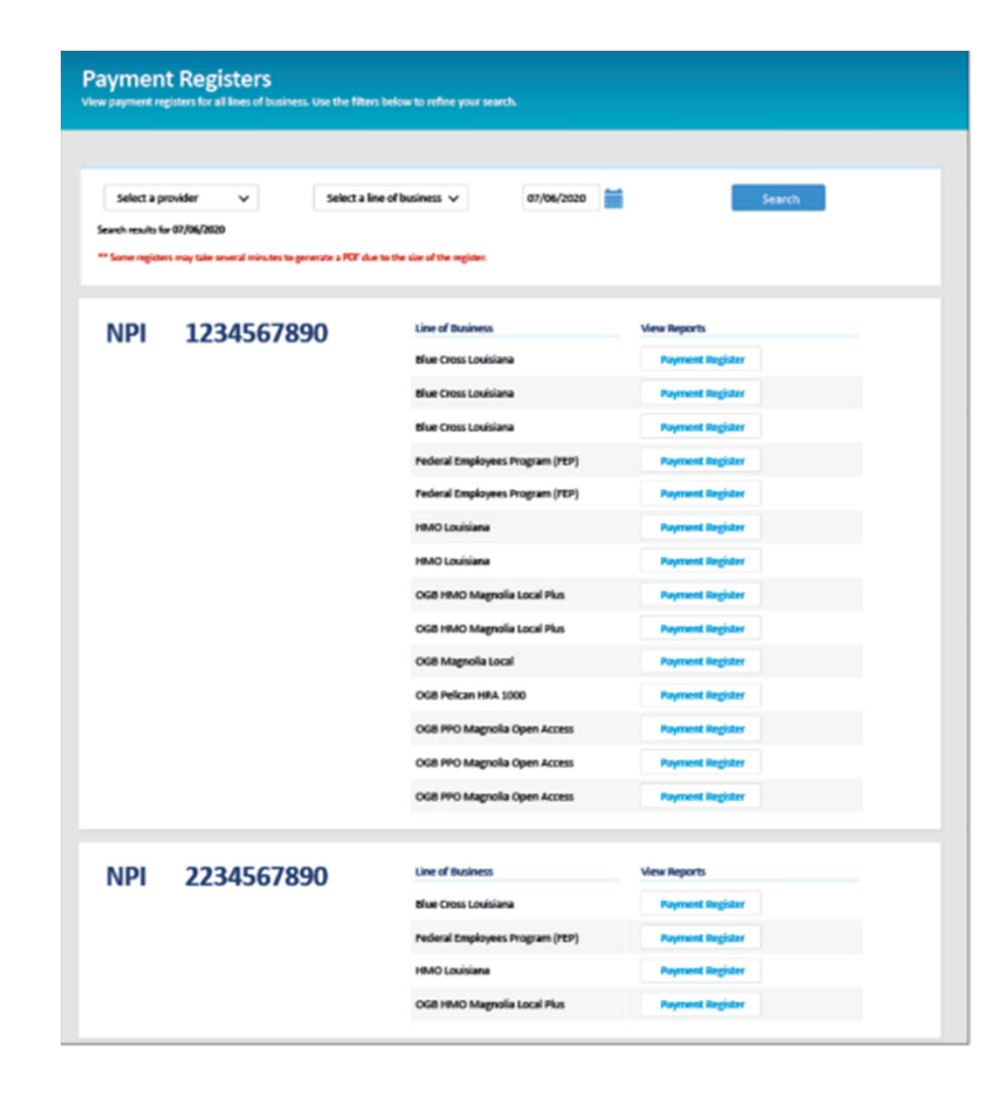

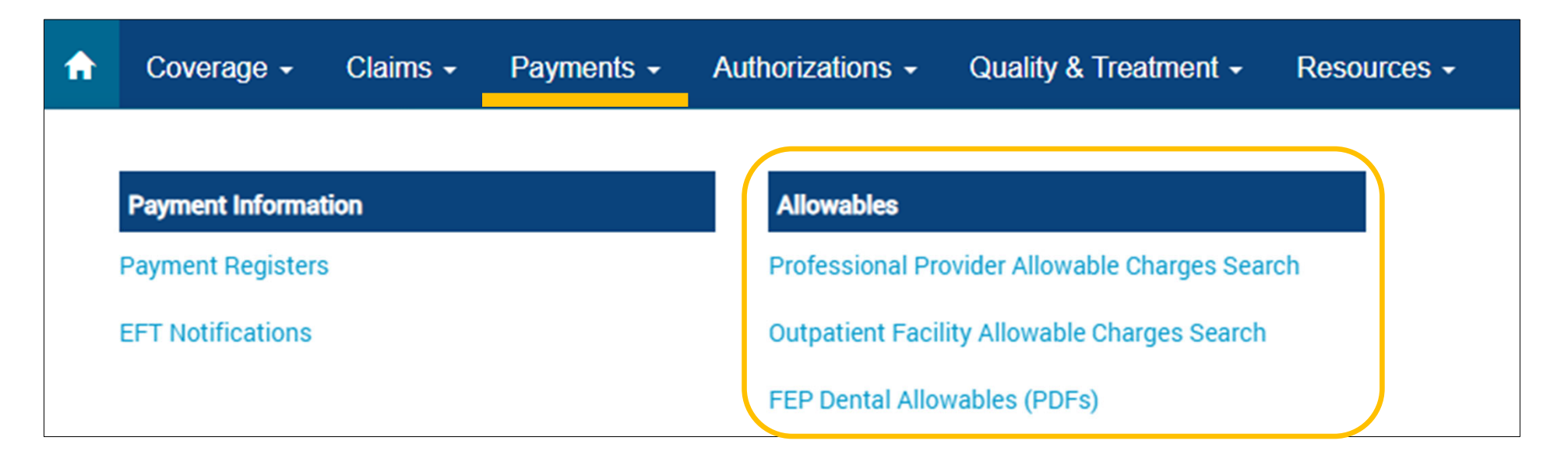

iLinkBlue includes two applications you can use to research Blue Cross allowables:

- Professional Provider Allowable Charges Search
- Outpatient Facility Allowable Charges Search

**FEP Dental Allowables (PDFs)** – this section includes printable PDFs for FEP Preferred Network dentists.

#### Allowables

Professional Provider Allowable Charges Search

Outpatient Facility Allowable Charges Search

FEP Dental Allowables (PDFs)

### **Professional Allowable Search**

To begin an allowable charges search, enter a date and select a provider.

| 1 Select a Date | 2 Select a Provider | 3 Select a Network | 4 Enter a CPT Code*                                   |
|-----------------|---------------------|--------------------|-------------------------------------------------------|
|                 | \$                  | \$                 |                                                       |
|                 | Continue            | Reset              | View Allowables                                       |
|                 |                     |                    | * An asterisk (*) can be used as a wild card (ex 99*) |

### **Professional Allowable Search**

- When searching for an allowable charge enter the date of service, appropriate network and the code.
- The date of service is important because you can search current, past or future (when available) allowable charges.

Providers must use iLinkBlue for professional allowable charges. These services are no longer supported by our Customer Care Center.

#### Allowables

Professional Provider Allowable Charges Search

Outpatient Facility Allowable Charges Search

FEP Dental Allowables (PDFs)

| Outpatient Facility Allowable Charges Search<br>To begin an outpatient facility allowable charges search, enter a date and select a facility. |                                             |                                 |                              |                    |                                                       |  |  |
|----------------------------------------------------------------------------------------------------|---------------------------------------------|---------------------------------|------------------------------|--------------------|-------------------------------------------------------|--|--|
| If you participate in a network that                                                                                                    | t is not found in the Select a Network drop | p box, please contact Network A | Administration at 800.716.22 | 99 for assistance. |                                                       |  |  |
| Search by Code Fee Schedu                                                                                                    | ile Request                                 |                                 |                              |                    |                                                       |  |  |
| 1 Select a Date                                                                                                    | 2 Select a Facility                         | •                               | 3 Select a Network           |                    | 4 Enter a CPT/HCPCS Code*                             |  |  |
| 11/01/2022                                                                                                    | Select a facility                           | ~                               | Select a Network             | v                  |                                                       |  |  |
|                                                                                                    |                                             | Continue                        |                              | Reset              | View Allowables                                       |  |  |
|                                                                                                    |                                             |                                 |                              |                    | * An asterisk (*) can be used as a wild card (ex 99*) |  |  |

### **Outpatient Facility Allowable Charges Search**

This application is for acute-care hospitals and ambulatory surgical centers (ASCs) that are on a contracted fee schedule only.

- When searching for an allowable charge enter the date of service, appropriate network and the code.
- The date of service is important because you can search current, past or future (when available) allowable charges.

### **Outpatient Facility Allowable Charges**

#### Allowables

Professional Provider Allowable Charges Search

Outpatient Facility Allowable Charges Search

FEP Dental Allowables (PDFs)

#### **Example**

# Search results will display the outpatient facility allowable charge in the **Contracted Fee** section.

| Select a Date                                                                                                    | Select a Facility                                                                                                    |                                                                                                    | Select a N                                                                                                    | etwork                                                                                                    | En                                                                                                    | ter a CPT/HCPCS Code*                                                                                      |
|----------------------------------------------------------------------------------------------------|----------------------------------------------------------------------------------------------------|----------------------------------------------------------------------------------------------------|----------------------------------------------------------------------------------------------------|----------------------------------------------------------------------------------------------------|----------------------------------------------------------------------------------------------------|----------------------------------------------------------------------------------------------------|
| 01/01/2022                                                                                                    | 1234567890 - ABC Medical                                                                                                    | l Center 🗸 🗸                                                                                                    | PREFERRED CA                                                                                                    | RE PPO (Blue 💙                                                                                                    | 99214                                                                                                    |                                                                                                    |
|                                                                                                    |                                                                                                    | Continue                                                                                                    |                                                                                                    | Reset                                                                                                    |                                                                                                    | View Allowables                                                                                            |
|                                                                                                    |                                                                                                    |                                                                                                    |                                                                                                    |                                                                                                    | * An asterisk                                                                                                    | (*) can be used as a wild card (ex                                                                         |
| Dutpatient Facility Allo<br>Network                                                                                                    | owable Charge Results                                                                                                    | for ABC Medical Ce                                                                                                    | enter NPI 123456                                                                                                    | 7890 for the P                                                                                                    | REFERRED CAR                                                                                                    | RE PPO (Blue Cross)                                                                                        |
| Date Created: 06/09/2022 9:0                                                                                                    | 19:20 AM                                                                                                    |                                                                                                    |                                                                                                    |                                                                                                    | Fees en                                                                                                    | rective as of: 01/01/2022                                                                                  |
|                                                                                                    |                                                                                                    |                                                                                                    |                                                                                                    |                                                                                                    |                                                                                                    |                                                                                                    |
| chedule: AB                                                                                                    |                                                                                                    |                                                                                                    |                                                                                                    |                                                                                                    |                                                                                                    |                                                                                                    |
| chedule: AB<br>Disclaimer: The rates shown a                                                                                                    | re confidential and proprietary                                                                                                    | to BCBSLA and/or HMOLA                                                                                                    | A and are not to be disc                                                                                                    | losed to third parti                                                                                                    | es.                                                                                                    |                                                                                                    |
| chedule: AB<br>Nsclaimer: The rates shown a<br>lote that provider services are<br>f units, modifiers, multiple pr<br>ertificates or that it is a billab                                                                                                    | re confidential and proprietary<br>e subject to clinical editing prior<br>ocedure logic, etc. Inclusion of<br>le service (i.e., deleted code). Th                                                                                                    | to BCBSLA and/or HMOLA<br>r to pricing. Modifiers may<br>a price/rate on this sched<br>he fees listed are effective                                                                                                    | A and are not to be disc<br>/ affect the price/rate si<br>ule does NOT guarante<br>e as of the date noted a                                                                                                   | losed to third parti<br>hown. Rounding dif<br>e that the service is<br>bove. Fees may cha                                                                      | es.<br>iferences may appea<br>covered under all s<br>ange periodically.                                                                                   | ar due to the application<br>subscriber contracts/                                                         |
| chedule: AB<br>Disclaimer: The rates shown a<br>lote that provider services and<br>f units, modifiers, multiple pr<br>ertificates or that it is a billab<br>urther, while an effort has be<br>his data, which is provided for<br>mendments to it. If you have<br>Show 10 v entries | re confidential and proprietary<br>e subject to clinical editing prior<br>ocedure logic, etc. Inclusion of<br>le service (i.e., deleted code). Th<br>en made to provide complete in<br>r the purpose of convenience. In<br>any questions about fees, pleas                        | to BCBSLA and/or HMOLA<br>r to pricing. Modifiers may<br>a price/rate on this sched<br>he fees listed are effective<br>nformation, errors and typ<br>n case of a conflict, please<br>se contact the Network Ad                   | A and are not to be disc<br>y affect the price/rate so<br>ule does NOT guarante<br>e as of the date noted a<br>pographical mistakes so<br>e refer to your written p<br>dministration Division a               | closed to third parti-<br>hown. Rounding dif<br>e that the service is<br>bove. Fees may cha<br>provider agreement<br>at 1-800-716-2299.                        | es.<br>ferences may appe<br>s covered under all s<br>ange periodically.<br>widers are advised I<br>with BCBSLA and/o<br>Search:                           | ar due to the application<br>subscriber contracts/<br>NOT to rely exclusively on<br>r HMOLA and subsequent |
| chedule: AB<br>Disclaimer: The rates shown a<br>lote that provider services and<br>f units, modifiers, multiple pr<br>ertificates or that it is a billab<br>urther, while an effort has be<br>his data, which is provided for<br>mendments to it. If you have<br>Show 10 • entries | re confidential and proprietary<br>e subject to clinical editing prior<br>ocedure logic, etc. Inclusion of<br>le service (i.e., deleted code). Th<br>en made to provide complete in<br>r the purpose of convenience. In<br>any questions about fees, pleas<br>Code Classification | to BCBSLA and/or HMOLA<br>r to pricing. Modifiers may<br>a price/rate on this sched<br>he fees listed are effective<br>nformation, errors and typ<br>n case of a conflict, please<br>se contact the Network Act<br>Schedule Name | A and are not to be disc<br>y affect the price/rate si<br>ule does NOT guarante<br>e as of the date noted a<br>oographical mistakes so<br>refer to your written p<br>dministration Division a<br>Schedule Fee | closed to third parti-<br>hown. Rounding dif<br>e that the service is<br>bove. Fees may cha<br>ometimes occur. Pro<br>provider agreement<br>at 1-800-716-2299. | es.<br>ferences may appea<br>s covered under all s<br>ange periodically.<br>widers are advised I<br>with BCBSLA and/o<br>Search:<br><b>Contracted Fee</b> | ar due to the application<br>ubscriber contracts/<br>NOT to rely exclusively on<br>r HMOLA and subsequent  |

#### Allowables

Professional Provider Allowable Charges Search

Outpatient Facility Allowable Charges Search

FEP Dental Allowables (PDFs)

### **Outpatient Facility Allowable Charges**

#### Percent of Charge Example

Search results for an active code not on the outpatient reimbursement fee schedule will display a percent of billed charges in the **Comments** section.

|                                                    |                                                                                                    |                                                                                                    |                                                                                                    |                                                                                                    | Network                                                                                                    |
|----------------------------------------------------|----------------------------------------------------------------------------------------------------|----------------------------------------------------------------------------------------------------|----------------------------------------------------------------------------------------------------|----------------------------------------------------------------------------------------------------|----------------------------------------------------------------------------------------------------|
| ffective as of: 01/01/202                          | Fees effe                                                                                                    |                                                                                                    |                                                                                                    | 20 AM                                                                                                    | Date Created: 06/09/2022 9:09:                                                                                                    |
|                                                    |                                                                                                    |                                                                                                    |                                                                                                    |                                                                                                    | chedule: Not Applicable                                                                                                    |
|                                                    | sed to third parties.                                                                                                    | and are not to be disclos                                                                                         | to BCBSLA and/or HMOLA                                                                                   | confidential and proprietary t                                                                                          | Disclaimer: The rates shown are                                                                                                    |
| an use to the applicatio.                          | that the service is covered under all su                                                                                                    | ule does NOT guarantee t                                                                                          | a price/rate on this schedu                                                                              | edure logic, etc. Inclusion of a                                                                                        | of units, modifiers, multiple proc                                                                                                    |
| NOT to rely exclusively o<br>or HMOLA and subseque | ove. Fees may change periodically.<br>netimes occur. Providers are advised No<br>vider agreement with BCBSLA and/or<br>1-800-716-2299.             | as of the date noted abo<br>ographical mistakes some<br>refer to your written pro-<br>dministration Division at 1 | nformation, errors and typ<br>n case of a conflict, please<br>se contact the Network Ac                  | made to provide complete in<br>he purpose of convenience. In<br>v questions about fees, pleas                           | Further, while an effort has been<br>his data, which is provided for the<br>mendments to it. If you have ar                                        |
| NOT to rely exclusively of HMOLA and subseque      | ove. Fees may change periodically.<br>netimes occur. Providers are advised No<br>ovider agreement with BCBSLA and/or<br>1-800-716-2299.<br>Search: | as of the date noted abo<br>ographical mistakes some<br>refer to your written pro<br>Iministration Division at 1  | nformation, errors and typ<br>n case of a conflict, please<br>se contact the Network Ac                  | made to provide complete in<br>ne purpose of convenience. In<br>ny questions about fees, pleas                          | Further, while an effort has been<br>his data, which is provided for the<br>mendments to it. If you have an<br>Show 10 🗸 entries                   |
| NOT to rely exclusively of the HMOLA and subseque  | Network %                                                                                                    | ographical mistakes some<br>refer to your written pro-<br>Iministration Division at 1<br>Schedule Fee             | nformation, errors and typ<br>n case of a conflict, please<br>se contact the Network Ac<br>Schedule Name | made to provide complete in<br>the purpose of convenience. In<br>any questions about fees, pleas<br>Code Classification | Further, while an effort has been<br>his data, which is provided for the<br>mendments to it. If you have an<br>Show 10 v entries<br>CPT/HCPCS Code |

#### Allowables

Professional Provider Allowable Charges Search

Outpatient Facility Allowable Charges Search

FEP Dental Allowables (PDFs)

### **Outpatient Facility Allowable Charges**

#### No Allowable Charge Available Example

Search results will display the message "Allowable charges are not available for the code and/or date requested," when attempting to research allowable charges for a participating facility that does not have a contracted fee schedule.

Outpatient Facility Allowable Charge Results for XYZ Medical Center NPI 9876543210 for the PREFERRED CARE PPO (Blue Cross) Network

Date Created: 06/09/2022 9:09:20 AM

Fees effective as of: 01/01/2022

#### Schedule: Not Applicable

Disclaimer: The rates shown are confidential and proprietary to BCBSLA and/or HMOLA and are not to be disclosed to third parties.

Note that provider services are subject to clinical editing prior to pricing. Modifiers may affect the price/rate shown. Rounding differences may appear due to the application of units, modifiers, multiple procedure logic, etc. Inclusion of a price/rate on this schedule does NOT guarantee that the service is covered under all subscriber contracts/ certificates or that it is a billable service (i.e., deleted code). The fees listed are effective as of the date noted above. Fees may change periodically.

Further, while an effort has been made to provide complete information, errors and typographical mistakes sometimes occur. Providers are advised NOT to rely exclusively on this data, which is provided for the purpose of convenience. In case of a conflict, please refer to your written provider agreement with BCBSLA and/or HMOLA and subsequent amendments to it. If you have any questions about fees, please contact the Network Administration Division at 1-800-716-2299.

| Show 10 V entr          | ries |                     |        |                       |         |                     |        |              |   | Search:        |    |          |      |
|-------------------------|------|---------------------|--------|-----------------------|---------|---------------------|--------|--------------|---|----------------|----|----------|------|
| CPT/HCPCS Code          | 11   | Code Classification | 11     | Schedule Name         | 11      | Schedule Fee        | 41     | Network %    | ц | Contracted Fee | 11 | Comment  | ts   |
|                         |      |                     | Allowa | ble charges are not a | vailabl | le for the code and | /or da | te requested | J |                |    |          |      |
| Showing 0 to 0 of 0 ent | ries |                     |        |                       |         |                     |        |              |   |                |    | Previous | Next |

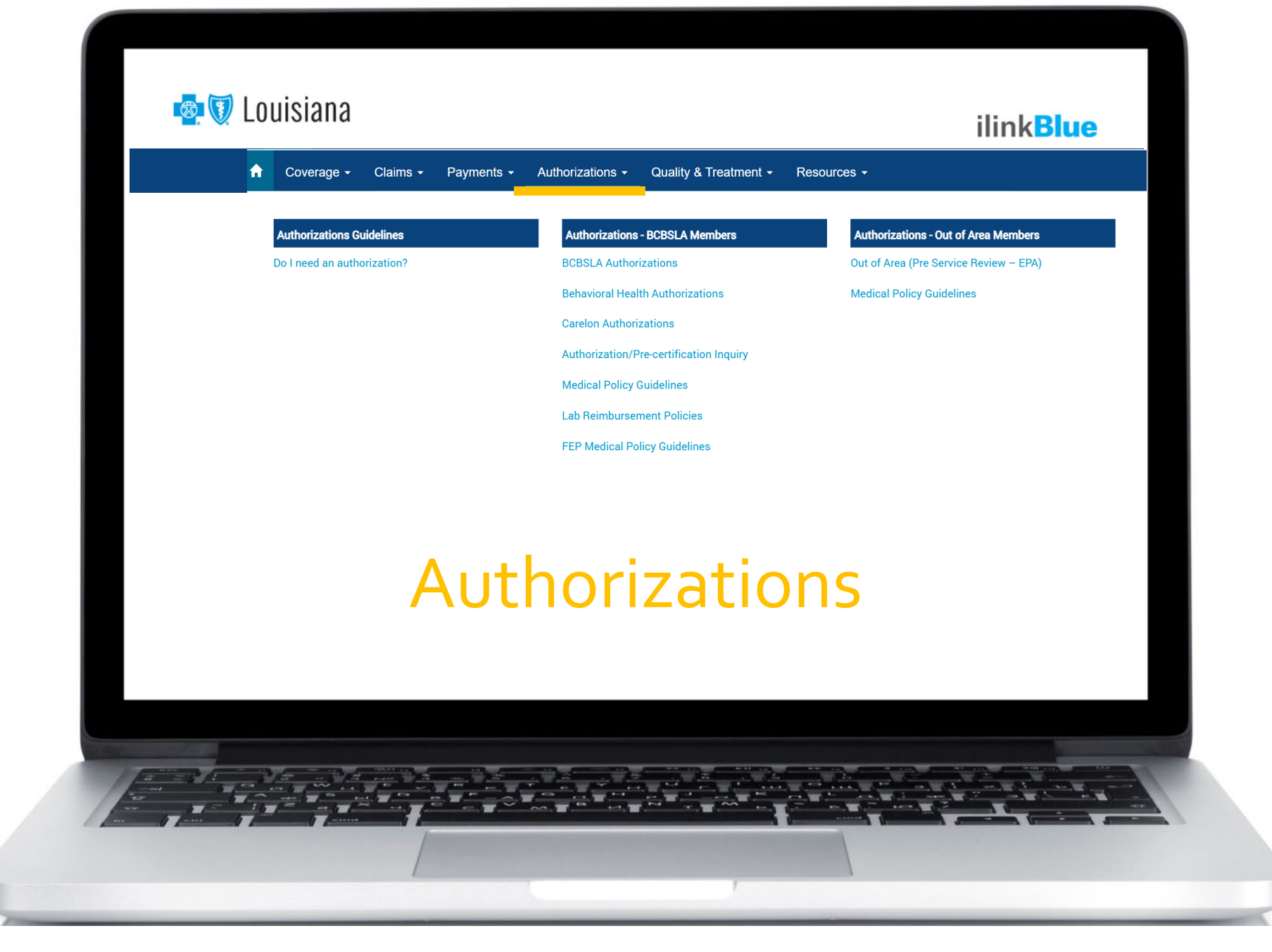

| Coverage - Claims - Payments - | Authorizations - Quality & Treatment -  | Resources -                            |
|--------------------------------|-----------------------------------------|----------------------------------------|
| Authorizations Guidelines      | Authorizations - BCBSLA Members         | Authorizations - Out of Area Members   |
| Do I need an authorization?    | BCBSLA Authorizations                   | Out of Area (Pre Service Review – EPA) |
|                                | Behavioral Health Authorizations        | Medical Policy Guidelines              |
|                                | Carelon Authorizations                  |                                        |
|                                | Authorization/Pre-certification Inquiry |                                        |
|                                | Medical Policy Guidelines               |                                        |
|                                | Lab Reimbursement Policies              |                                        |
|                                | FEP Medical Policy Guidelines           |                                        |
|                                |                                         |                                        |

The Authorizations section of iLinkBlue includes resources and applications for both **BCBSLA Members** and **Out of Area Members**.

Many of the applications in this section require a higher level of security access.

## New BCBSLA Authorizations Application

#### **COMING SOON**

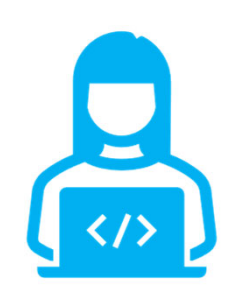

We are happy to announce that we are replacing the BCBSLA Authorizations application as early as April 22, 2024. The new application will be powered by **Epic Systems Corporation (Epic)** and is being designed to be more user friendly and efficient for providers. Further details will be provided in the upcoming months.

### **Upcoming Trainings**

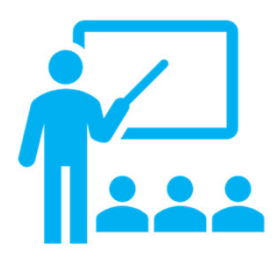

Our Provider Relations Department is hosting educational webinars in April. These sessions will showcase the new BCBSLA Authorizations application. Be on the lookout for registration links for these webinars in our Weekly Digest emails.

#### **BCBSLA Members**

#### Authorizations Guidelines - Do I need an

**authorization?** – This application lets you research and view authorization requirements <u>based on the</u> <u>member ID prefix</u>.

| utho  | rizati | ions | Guid | elin | es |
|-------|--------|------|------|------|----|
| acito | 12.00  |      | oulu |      | ~  |

Do I need an authorization?

| A Coverage - Claims - Payments -                                                                                                    | Authorizations - | Quality & Treatment + | Resources -                                                                                                    |                               |  |  |  |  |  |
|----------------------------------------------------------------------------------------------------|------------------|-----------------------|----------------------------------------------------------------------------------------------------|-------------------------------|--|--|--|--|--|
| Pre-Authorization / Pre-Certification Information<br>To view Blue Plan's general pre-authorization/pre-certification information, please enter the first three letters of the member's identification number on the Blue Cross Blue Shield ID card, and click "Submit". |                  |                       |                                                                                                    |                               |  |  |  |  |  |
| Alpha Prefix : Submit                                                                                                    |                  |                       | Member Name<br>John Q. Subscriber                                                                                                    | Preferred Care<br>PPO Network |  |  |  |  |  |
| Enter the member's prefix                                                                                                    | to access        |                       | MEMBER ID<br>ABC123456789<br>[Grp/Subgroup 12345XX6/000<br>RxMbr ID 123456789<br>RxBIN 003858 RxPCN-A4<br>RxGrp BSLA<br>BC PLAN 170 BS 670 | Advantage Plus Dental Network |  |  |  |  |  |

Enter the member's prefix to access general pre-authorization/ pre-certification information.

PPO

#### **BCBSLA Members**

BCBSLA Authorizations\* – submit and research authorizations for BCBSLA members. Upload clinical information.

Behavioral Health Authorizations\* – behavioral health providers can request authorizations for behavioral health services and submit clinical information electronically. This web-based application is facilitated by Lucet. Authorizations - BCBSLA MembersBCBSLA AuthorizationsBehavioral Health AuthorizationsCarelon AuthorizationsAuthorization/Pre-certification InquiryMedical Policy GuidelinesLab Reimbursement PoliciesFEP Medical Policy Guidelines

Carelon Authorizations – submit and research authorizations for outpatient high-tech radiology, diagnostic, cardiology services, musculoskeletal (MSK) joint surgery, sleep study, spine surgery, spine pain management and radiation oncology authorizations. This web-based application is facilitated by Carelon.

\*Your organization's administrative representative must grant you user access to these applications.

#### **BCBSLA Members**

Authorization/Pre-certification Inquiry – view a provider's inpatient or outpatient authorizations on file with Blue Cross.

Medical Policy Guidelines\* – access the BCBSLA medical policy index to research Blue Cross' medical policies. Search for policies alphabetically by title or use the search bar to look by keywords or codes.

| Authorizations - BCBSLA Members         |  |
|-----------------------------------------|--|
| BCBSLA Authorizations                   |  |
| Behavioral Health Authorizations        |  |
| Carelon Authorizations                  |  |
| Authorization/Pre-certification Inquiry |  |
| Medical Policy Guidelines               |  |
| Lab Reimbursement Policies              |  |
| FEP Medical Policy Guidelines           |  |
|                                         |  |

|                                                            | M       | ledical Polici | ies      |  |  |  |
|------------------------------------------------------------|---------|----------------|----------|--|--|--|
|                                                            | Keyword | Letter         | View All |  |  |  |
| Enter                                                      | Keyword |                | ٩        |  |  |  |
| Please choose how you want to search for medical policies. |         |                |          |  |  |  |

\*This application is also available on the Provider Page; www.bcbsla.com/providers >Medical Management >Medical Policies.

#### **BCBSLA Members**

Lab Reimbursement Policies\* – access the policies used as part of Blue Cross' Lab Benefit Management Program. These policies are managed by Avalon.

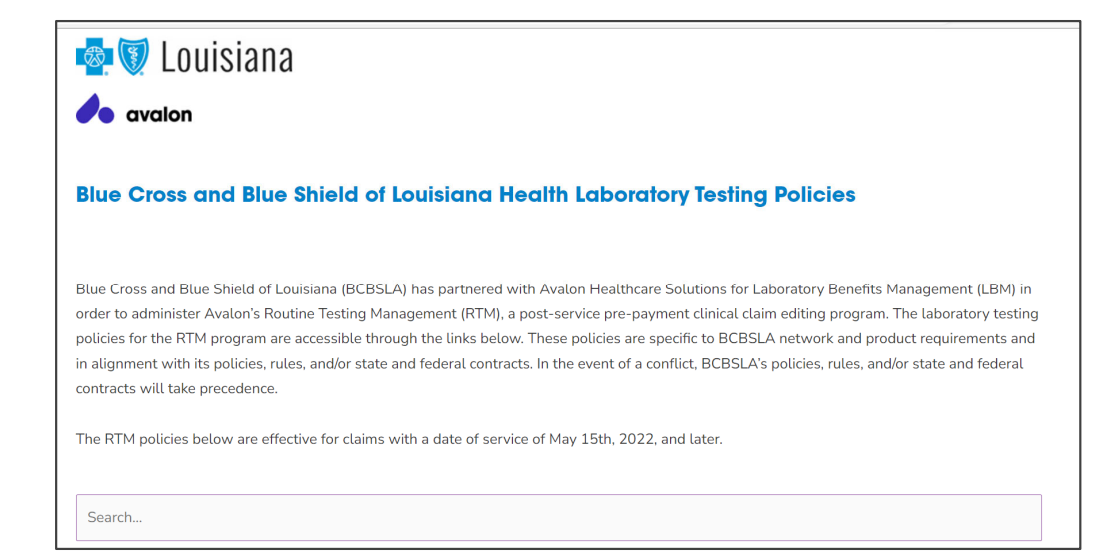

FEP Medical Policy Guidelines – access medical policies that govern claims for Federal Employee Program members.

\*This application is also available on the Provider Page; www.bcbsla.com/providers >Medical Management >Lab Management.

 Authorizations - BCBSLA Members

 BCBSLA Authorizations

 Behavioral Health Authorizations

 Carelon Authorizations

 Authorization/Pre-certification Inquiry

 Medical Policy Guidelines

 Lab Reimbursement Policies

 FEP Medical Policy Guidelines

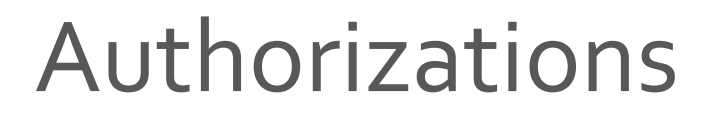

#### **Out of Area Members**

#### **Out of Area (Pre-Service Review – EPA)**

This application routes you to the BlueCard member's Blue Plan.

Enter the member ID prefix into the application to access pre-service capabilities, processes and requirements for your BlueCard patient.

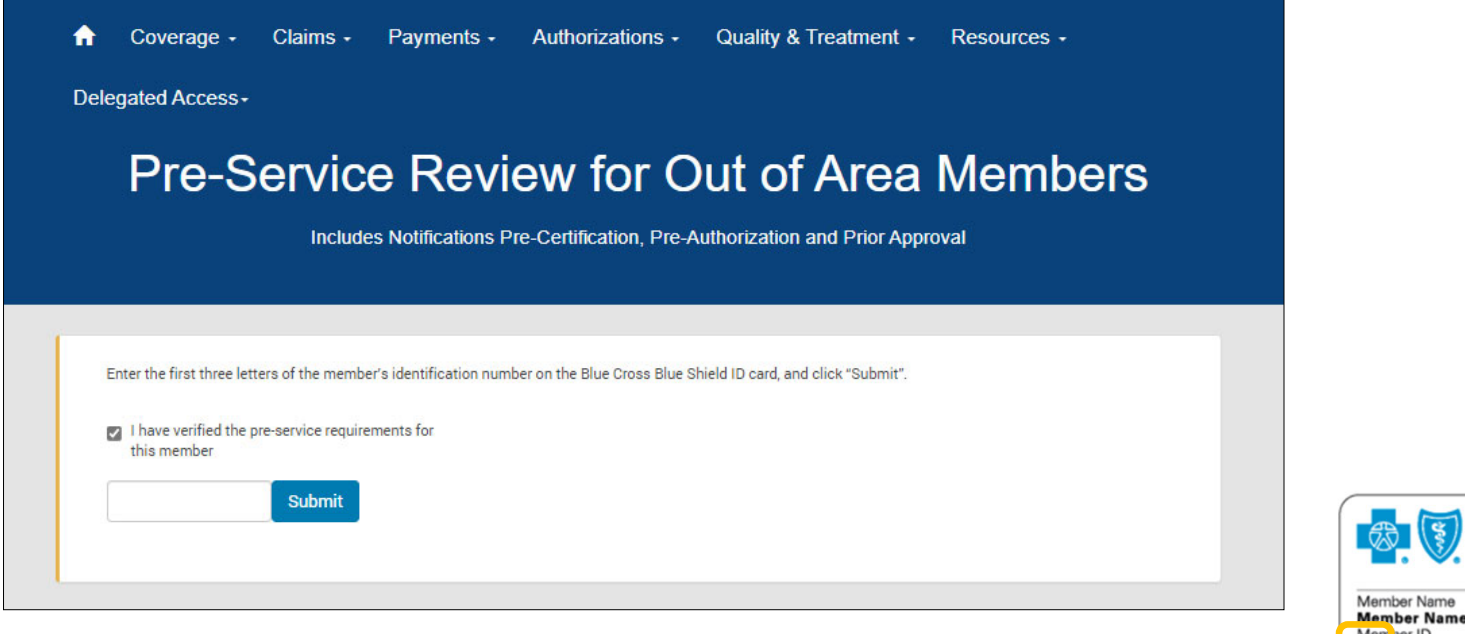

Enter the member's prefix to access general pre-authorization/ pre-certification information.

**BlueCross**<sup>®</sup> ALPHA Rlue **BlueShield**<sup>®</sup> Product Dependents Member Name **Dependent One** Member ID Dependent Two XYZ 23456789 **Dependent Three** Grou No. 023457 PPO Plan Office Visit 987654 \$15 Benefit Plan HIOPT Specialist Copay \$15 Effective Date 00/00/00 \$75 Emergency Deductible \$50 R

Authorizations - Out of Area Members

Out of Area (Pre Service Review - EPA)

Medical Policy Guidelines

#### **Out of Area Members**

#### **Medical Policy Guidelines**

Just as BCBSLA publishes medical policies for services provided to our members, it is the same for other Blue Plans. Use this application to access medical policies for BlueCard (out-of-area) members.

Enter the member ID prefix to be routed to the member's Blue Plan to research applicable medical policy information.

#### **Out of Area Medical Policy Coverage Guidelines**

To view the out-of-area Blue Plan's medical policy information, please enter the first three letters of the member's identification number on the Blue Cross Blue Shield ID card, and click "submit".

Prefix Submit

Out of Area (Pre Service Review – EPA)

Authorizations - Out of Area Members

**Medical Policy Guidelines** 

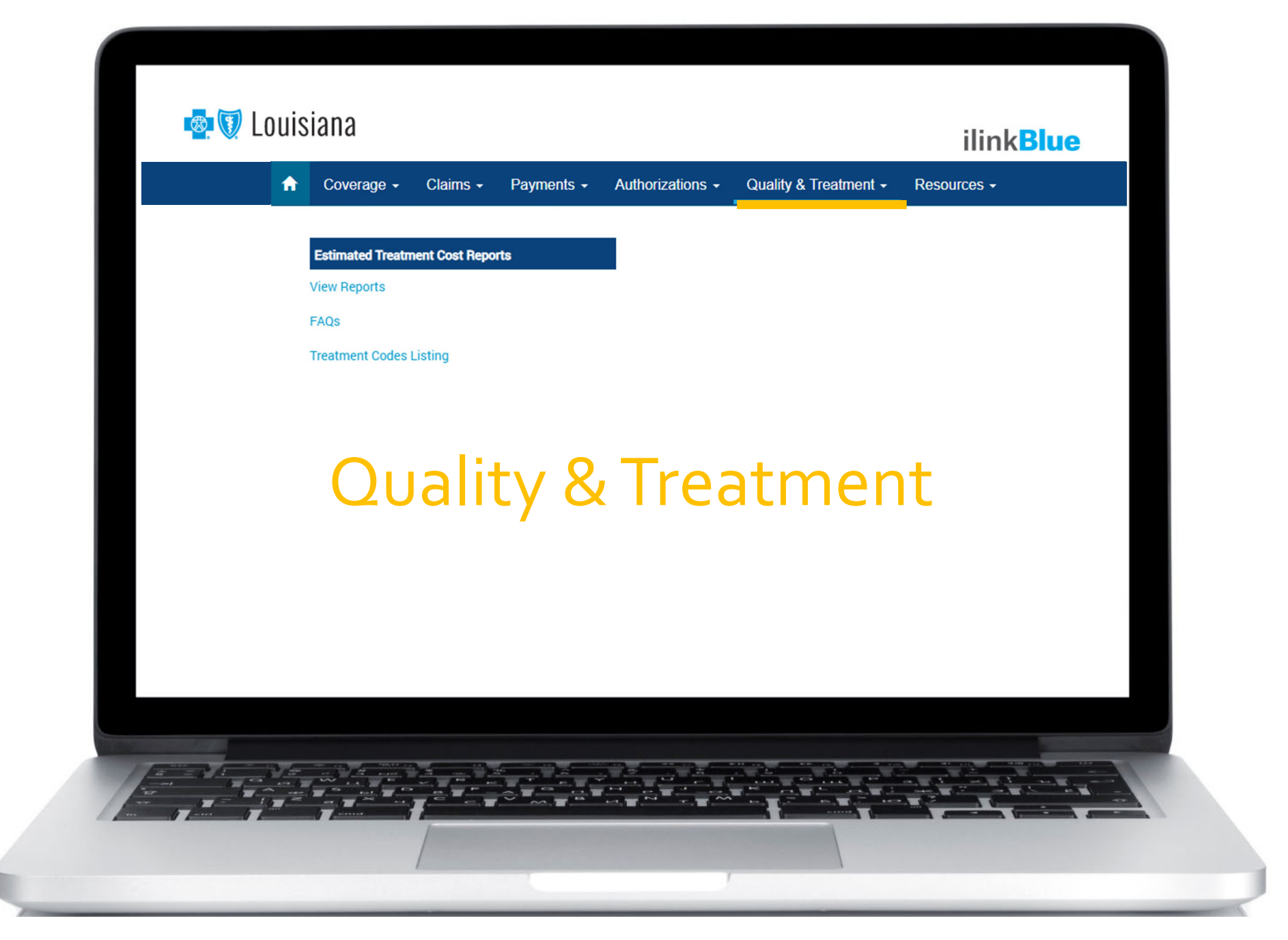

Blue Cross has an Estimated Treatment Cost Tool that allows our Preferred Care PPO members to view information about the value you bring to the healthcare community. What members see are PPO costs displayed on the national Blue Cross Blue Shield Association (BCBSA) Hospital & Doctor Finder<sup>SM</sup> website.

Twice a year, we notify providers to review their refreshed cost data. Providers are asked to log into iLinkBlue during the 30-day review period. At the end of the period, the data is published to BCBSA.

| View Cost Reports Begin viewing cost reports by selecting a name from the listing. |                                                                                                    |                                        |                        |                                                                    |                       |  |  |
|------------------------------------------------------------------------------------|----------------------------------------------------------------------------------------------------|----------------------------------------|------------------------|--------------------------------------------------------------------|-----------------------|--|--|
| E                                                                                  | lue Cross and Blue Shield of Louisiana Estin                                                                                                    | nated Treatment Cost R                 | eport                  |                                                                    |                       |  |  |
| P P P                                                                              | rovider Name: TEST PROVIDER<br>rovider Number: 12345<br>rovider NPI Number: 1234567890<br>rovider Address: 123 STREET ST. BATON ROUGE, LA 708080000 |                                        |                        | Reporting Period: 01/01/9999 T<br>Data Type: Professional Office V | 0 12/31/9999<br>lait  |  |  |
| 6                                                                                  | stimates include but are not limited to allowed claims for Facility, An                                                                             | cillary, Physician, Lab, Radiology, an | d Diagnostic services. |                                                                    | Cost Data Methodology |  |  |
|                                                                                    | To submit a reconsideration on a specific cost, select a Treatment (                                                                                | Description below:                     |                        |                                                                    |                       |  |  |
|                                                                                    |                                                                                                    |                                        |                        | Search:                                                            |                       |  |  |
|                                                                                    | Treatment Category II.                                                                                                    | BCBSLA Procedure Volume                | Low Allowable Estimate | High Allowable Estimate                                            | Typical Allowable     |  |  |
|                                                                                    | Established patient, low complexity, 15 minutes                                                                                                    | 6                                      | 569                    | \$69                                                               | \$69                  |  |  |
|                                                                                    | Established patient, moderate complexity, 25 minutes                                                                                                | 10                                     | \$303                  | \$103                                                              | \$103                 |  |  |
|                                                                                    | Existing Patient Preventative Oreclasp for an Adult (Age 18-                                                                                        | 5                                      | \$106                  | \$112                                                              | \$110                 |  |  |

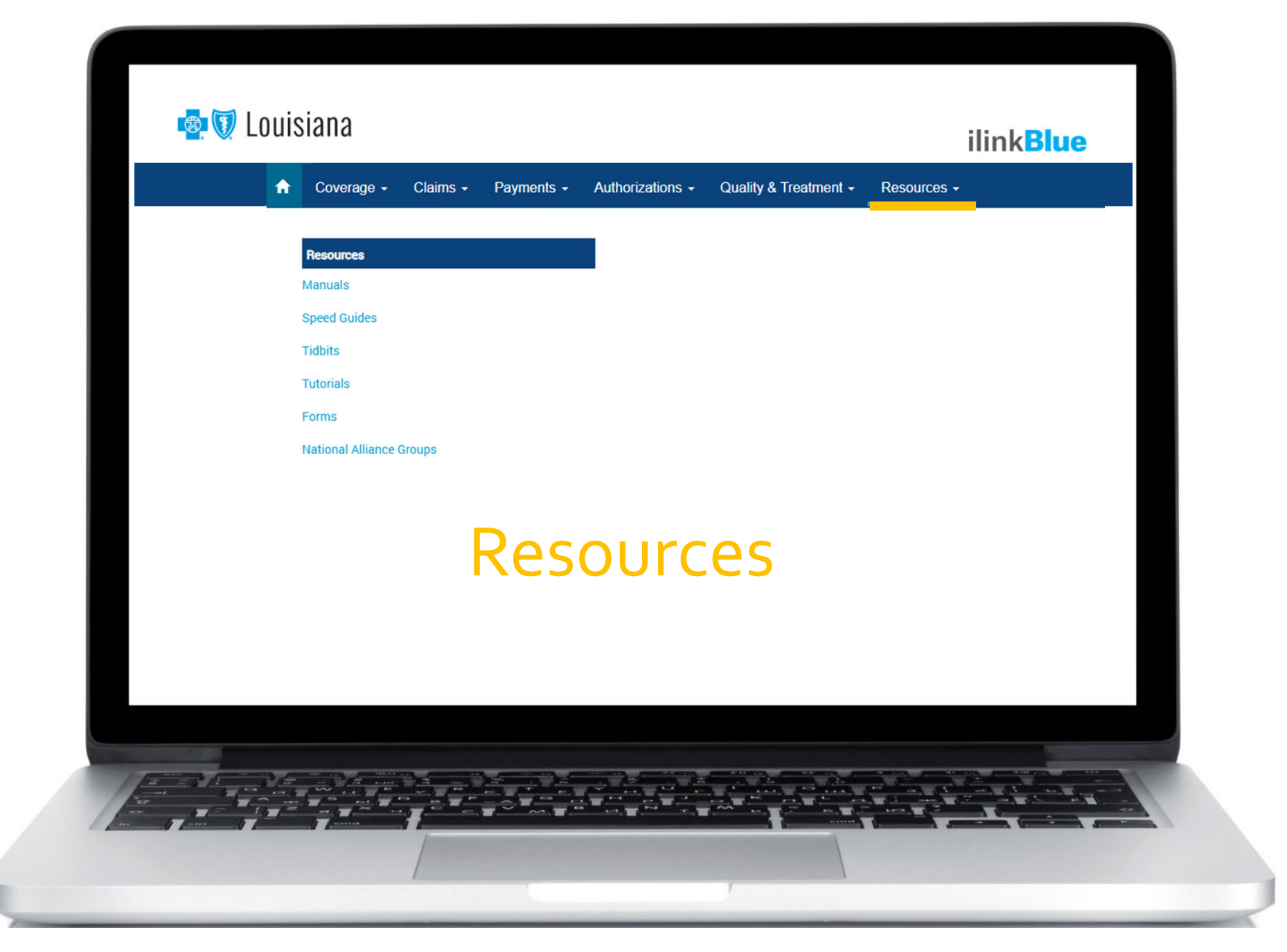
### Resources

#### Manuals

Most provider manuals are available on the Provider Page (www.bcbsla.com/providers). There are also a few manuals that are found on iLinkBlue only; such as the Member Provider Policy & Procedures Manual, iLinkBlue 1500 Claims Entry manuals and our authorization application guides.

### Speed Guides, Tidbits and Forms

These are quick reference guides and forms designed to help providers with their Blue Cross needs. They are available on the Provider Page with quick links in iLinkBlue.

#### **National Alliance Groups**

This is a complete listing of our National Alliance self-funded groups. The listing includes member ID prefixes for these groups.

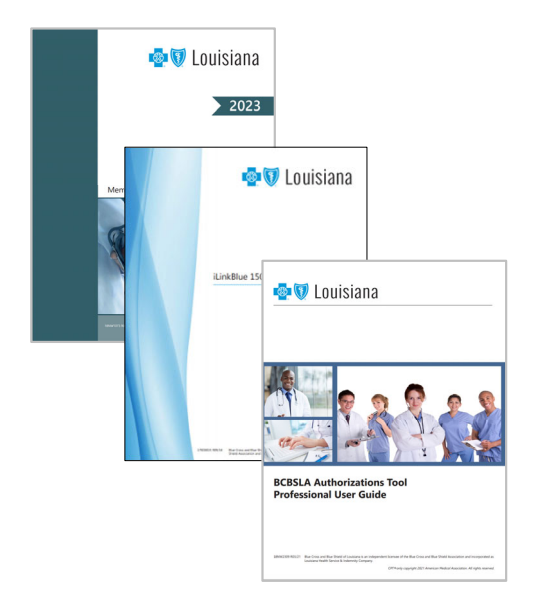

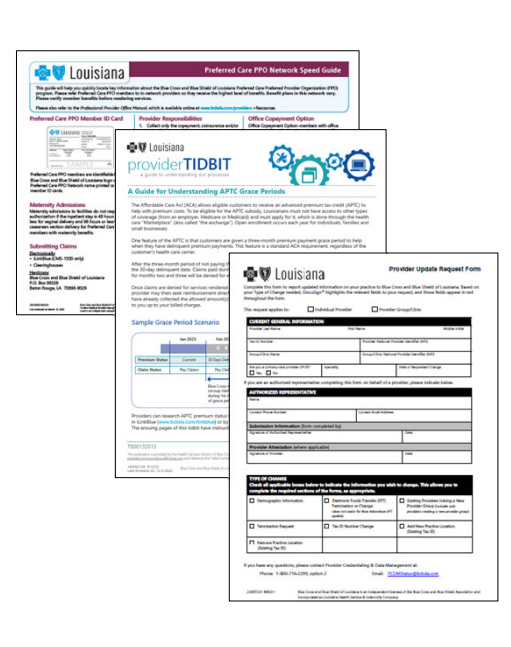

| Group                                                         | Effective Date | Alpha Prefix |
|---------------------------------------------------------------|----------------|--------------|
| Abbeville General Hospital                                    | 1/1/2019       | SLA          |
| Acadian Ambulance                                             | 1/1/2023       | UK           |
| Associated Grocers                                            | 1/1/2012       | AJB          |
| Bollinger Shipyards                                           | 1/1/2018       | GQI          |
| Caddo Parish Commission                                       | 1/1/2014       | CBV          |
| CGB                                                           | 1/1/2014       | ICG          |
| City of Monroe                                                | 1/1/2016       | EMO          |
| Cleco                                                         | 1/1/2013       | CES          |
| Crescent Bank & Trust                                         | 4/1/2016       | RNL          |
| Diocese of Lafayette                                          | 1/1/2014       | FSX          |
| Franciscan Missionaries of Our Lady Health<br>System (FMOLHS) | 1/1/2020       | FRR          |
| Galliano Marine Service                                       | 1/1/2018       | GOO          |
| Grand Isle Shipyard                                           | 3/1/2018       | IVI          |
| Green Clinic                                                  | 6/1/2013       | GCL          |
| Iberia Bank                                                   | 1/1/2010       | IUK          |
| Jefferson Parish Sheriff's Office                             | 1/1/2018       | IMU          |
| Lafayette City-Parish Government                              | 11/1/2013      | LFP          |
| Life Shares                                                   | 1/1/2015       | LSP          |
| Origin Bank                                                   | 1/1/2019       | EQX          |
| PVI Holdings                                                  | 1/1/2023       | SLA          |
| Randa Corp                                                    | 1/1/2019       | RCW          |
| Roy O Martin (Martco LLC)                                     | 1/1/2012       | RPZ          |
| Scott Equipment                                               | 10/1/2015      | SGN          |
| Thibodaux Regional Health System                              | 1/1/2018       | IHQ          |
| Tulane University                                             | 1/1/2020       | TNA          |
| WHC Energy Services                                           | 1/1/2018       | IOU          |
| Zen-noh                                                       | 1/1/2014       | EZN          |

# iLinkBlue Support

#### iLinkBlue & EDI Support

The EDI Production Support team can assist you with iLinkBlue technical support. They also support system-to-system electronic transactions to Blue Cross. This team can assist you with the electronic clearinghouse submission of eligibility information, payment information and claims.

| Phone:          | 1-800-716-2299, option 3                   |
|-----------------|--------------------------------------------|
| Email:          | EDIservices@bcbsla.com                     |
| Business Hours: | Monday – Friday, 8:30 a.m. to 4:30 p.m. CT |
|                 | (except holidays)                          |

#### Provider Identity Management (PIM) Team

The PIM Team can assist with the administrative representative setup process and managing system access to our secure electronic services.

| Phone:          | 1-800-716-2299, option 5                |
|-----------------|-----------------------------------------|
| Email:          | PIMteam@bcbsla.com                      |
| Business Hours: | Monday – Friday, 7:30 a.m. to 4 p.m. CT |
|                 | (except holidays)                       |

# iLinkBlue Training

Our **Provider Relations Representatives** are available to provide iLinkBlue training to providers and their staff.

To request iLinkBlue training, please send an email to **provider.relations@bcbsla.com**. Put "iLinkBlue Training" in the subject line.

Please include your:

- Name
- Organization name
- Contact information
- Brief description of the training you are requesting

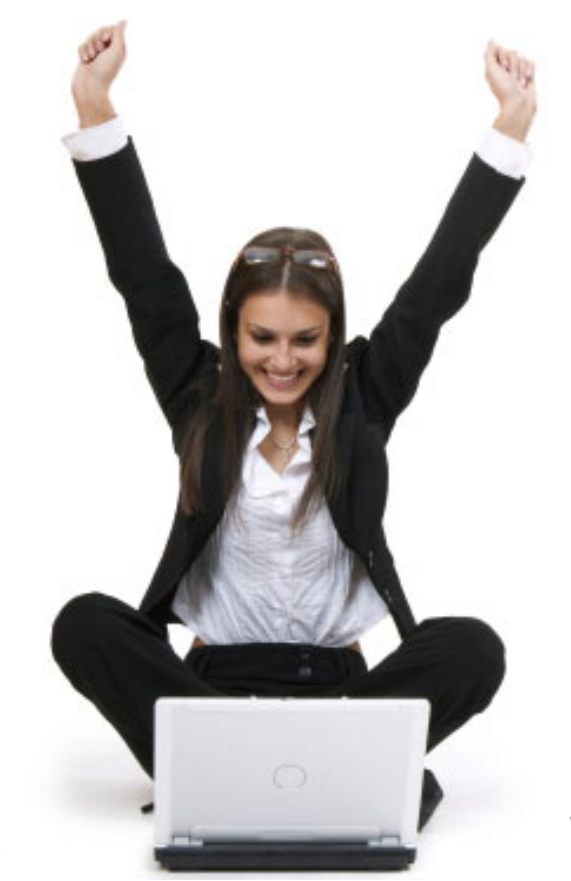

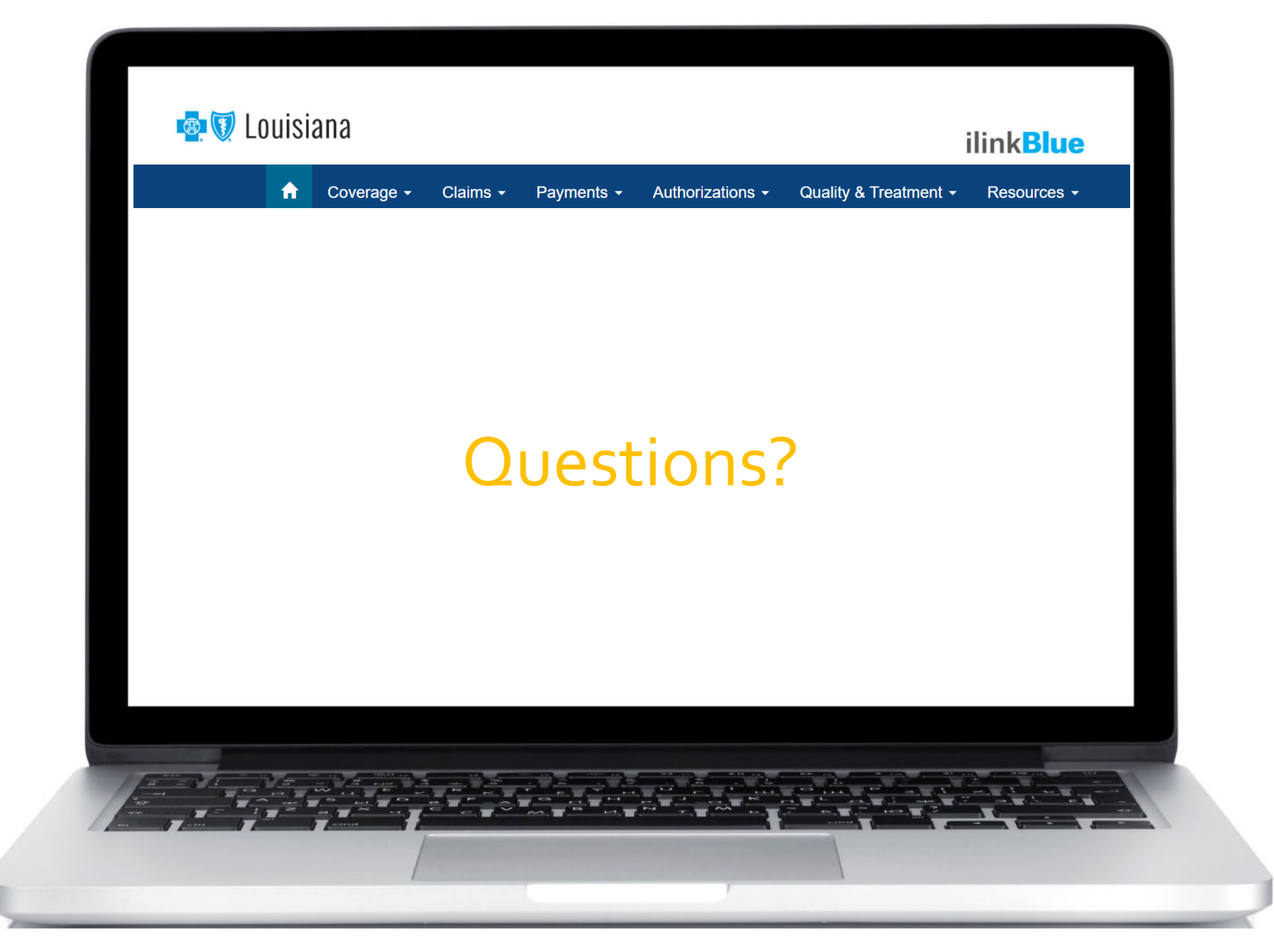

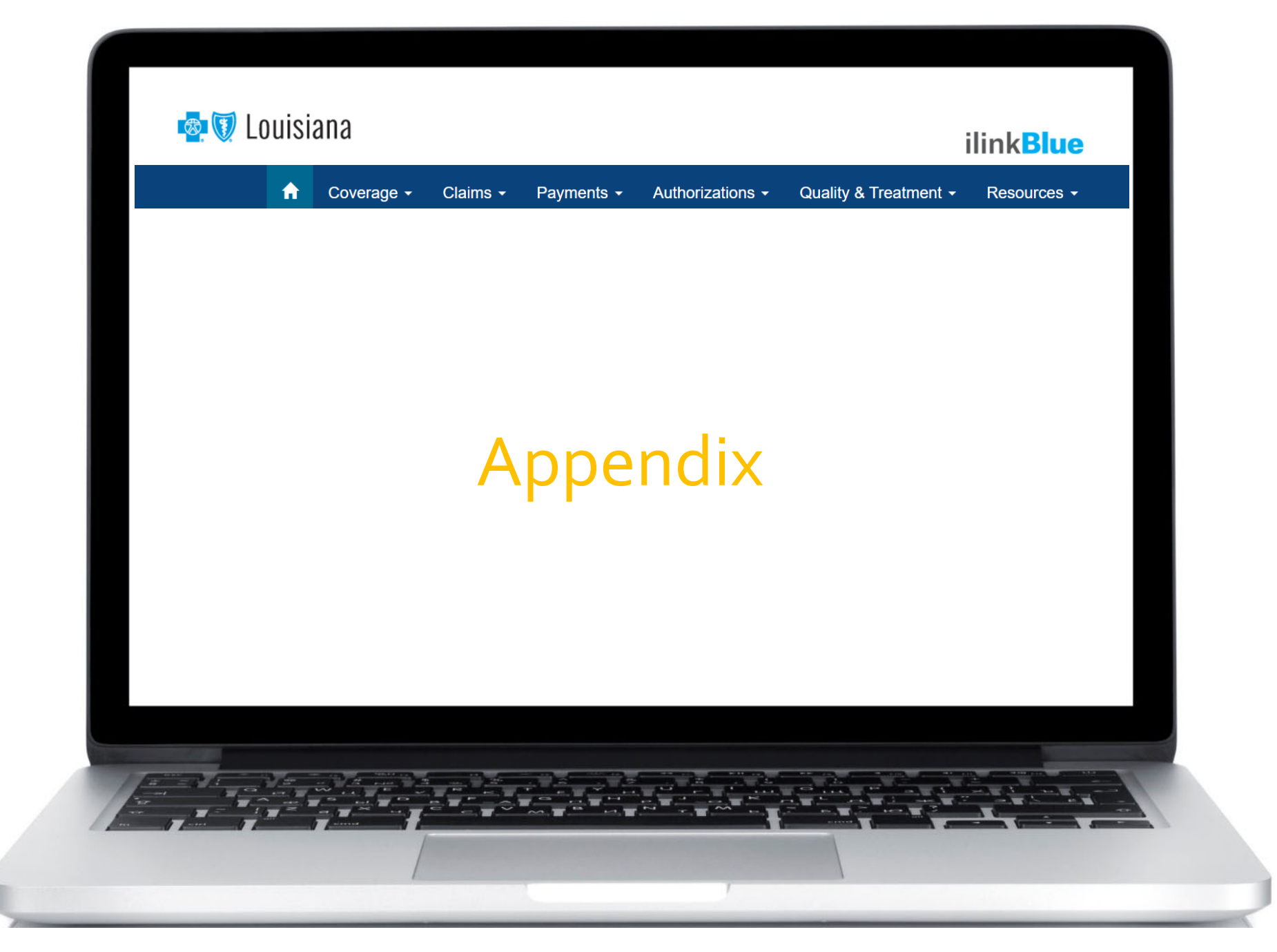

## **Knowing Your Networks**

Blue Cross offers many networks. All providers do not participate in all networks. In order to maximize benefits for your patients, you need to know which networks you participate in. This information can be found online at www.bcbsla.com > Find a Doctor or Drug > Local Provider Directory.

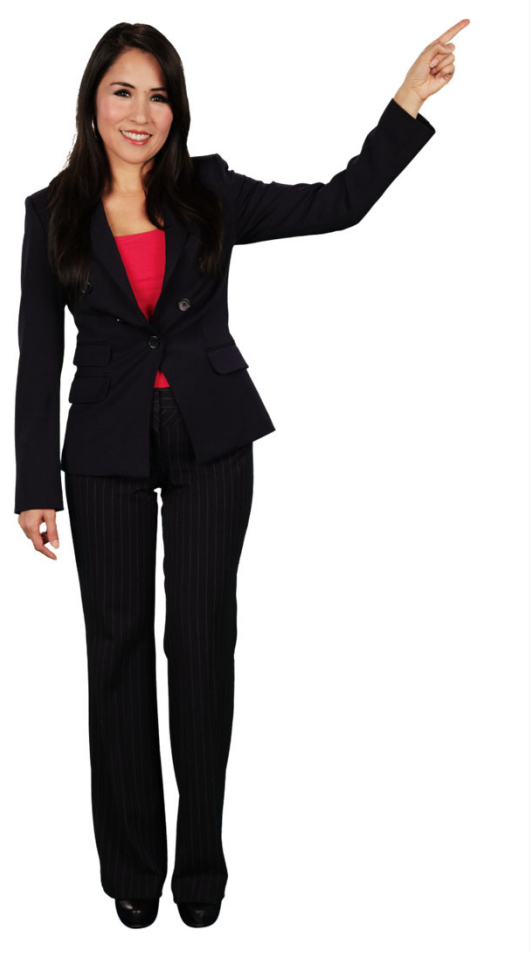

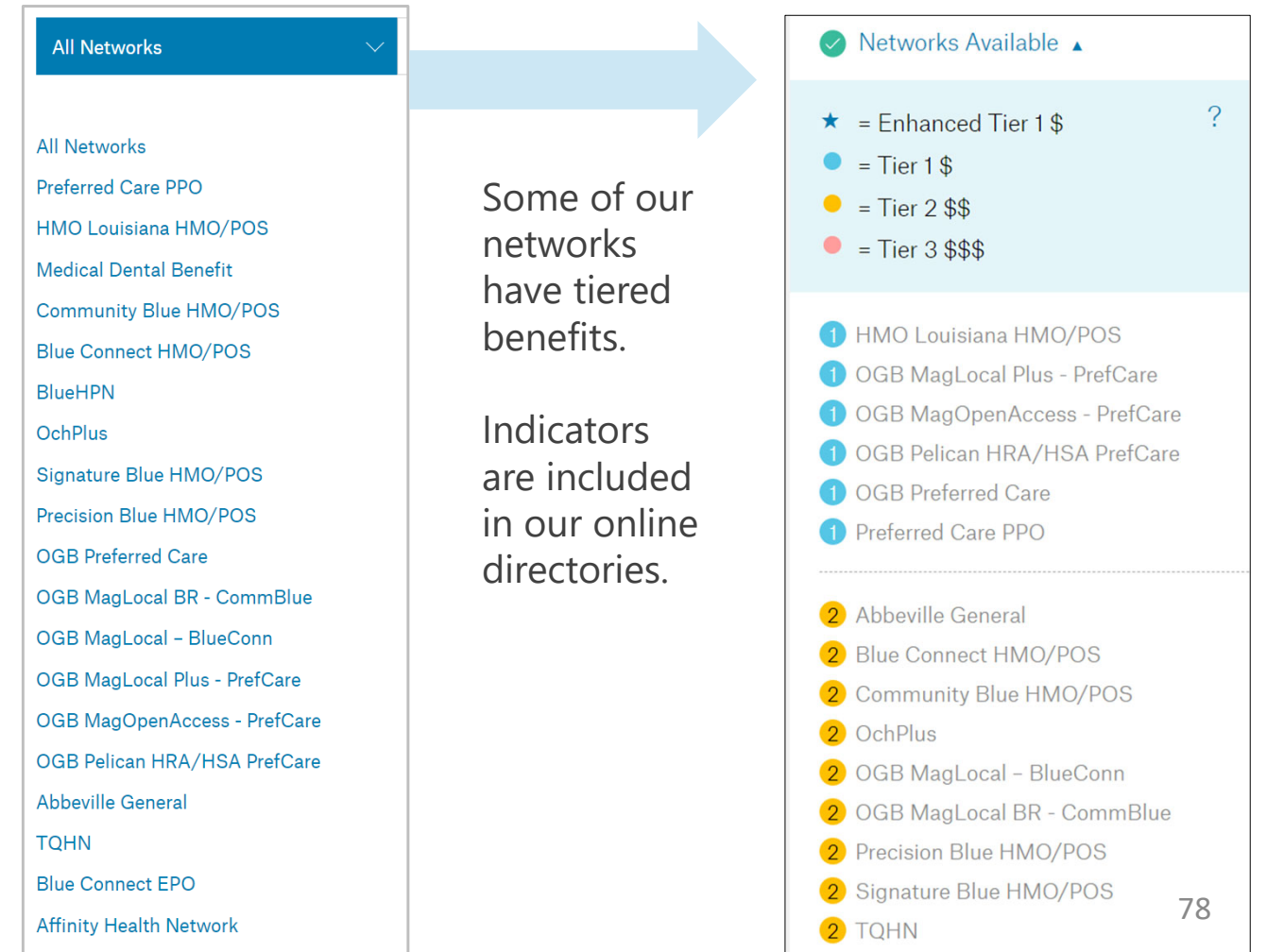

# What is the BlueCard Program?

- A national program that enables members of one Blue Cross and Blue Shield (BCBS) plan to obtain in-network healthcare services while traveling or living in another BCBS Plan service area.
- It links participating healthcare providers with other Blue Plans across the country, and in more than 200 countries and territories worldwide, through a single electronic network for professional, outpatient and inpatient claims processing and reimbursement.
- Members have access to participating doctors and hospitals worldwide.

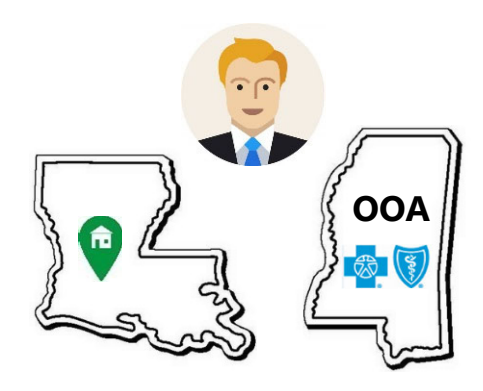

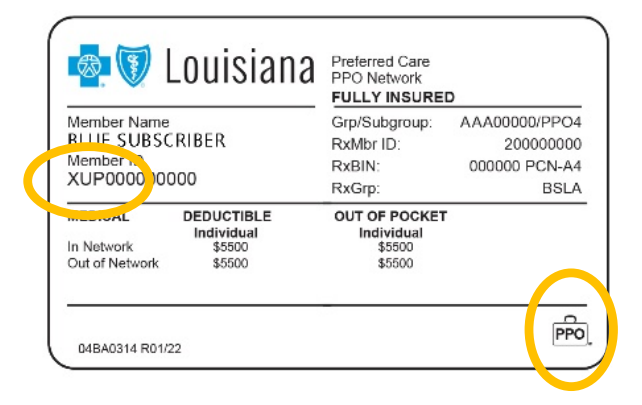

## CAA Surprise Billing Notice and Consent

The Consolidated Appropriations Act (CAA) 2021 includes the No Surprises Act, which governs how non-participating providers are allowed to bill patients. This Act prohibits non-participating providers from balance billing for non-emergency medical services performed at network facilities, with certain exceptions.

Under the law, the following providers are **not** permitted to ask patients to give up their balance-billing protections:

- anesthesiologists
- emergency room doctors
- neonatologists
- pathologists
- radiologists
- and other ancillary providers as defined by the CAA 2021

## CAA Surprise Billing Notice and Consent

### **Submitting Patient Notice & Consent**

Providers can submit claims electronically or hardcopy. Providers must also submit a copy of the consent waiver to Blue Cross as documentation that the patient is waiving their protective rights for balance billing. To ensure that Blue Cross properly receives the consent documentation, please follow the claims filing guidelines below:

### For Electronic Claims:

- Submit the claim electronically.
- Submit a copy of the signed consent waiver by mail, fax or email at the same time.
- Complete and include the Blue Cross CAA Consent Submission Form as a cover sheet. It is available at www.bcbsla.com/providers >Resources >Forms.
  Submission instructions are included on the form.

### For Paper Claims:

• Submit the signed consent waiver as an attachment to your hardcopy claim form.

Guide for Understanding APTC Grace Periods tidbit details how to research member APTC premium status information in iLinkBlue. The tidbit includes step-by-step instructions for researching an APTC Member's coverage status and claims. Find this tidbit online at www.bcbsla.com/providers >Resources.

Medical Record Guidelines for BlueCard tidbit explains how to access a provider's medical record requests for out-of-area members in iLinkBlue. The tidbit includes the steps for accessing and managing the medical record requests in iLinkBlue. Find this tidbit online at www.bcbsla.com/providers >Resources.

Submitting Corrected Claims tidbit includes the instructions for refiling a corrected CMS-1500 claim in iLinkBlue. Find this tidbit online at www.bcbsla.com/providers >Resources.

Provider Self-service Quick Reference Guide explains how to use iLinkBlue for member eligibility, claim status inquiries, professional allowable charge searches and medical policy searches. The guide also identifies the information our Customer Care Center will ask for if you have questions after using iLinkBlue. Find this guide online at www.bcbsla.com/providers >Resources.

BCBSLA Authorizations Application Professional User Guide gives professional providers the instructions needed for submitting authorizations and clinical information through the BCBSLA Authorizations Application. Find this guide under the Resources menu option in iLinkBlue.

BCBSLA Authorizations Application Facility User Guide gives facility providers the instructions needed for submitting authorizations and clinical information through the BCBSLA Authorizations Application. Find this guide under the Resources menu option in iLinkBlue.